# **ThinkCentre**

دليل استبدال الأجهزة

الأنواع ۸۲۸۸، ۸۲۹۷، ۸۳۲۹، ۸۳۲۹ الأنواع ۸۳۸۹، ۸۳٤۲، ۸۳۸۰

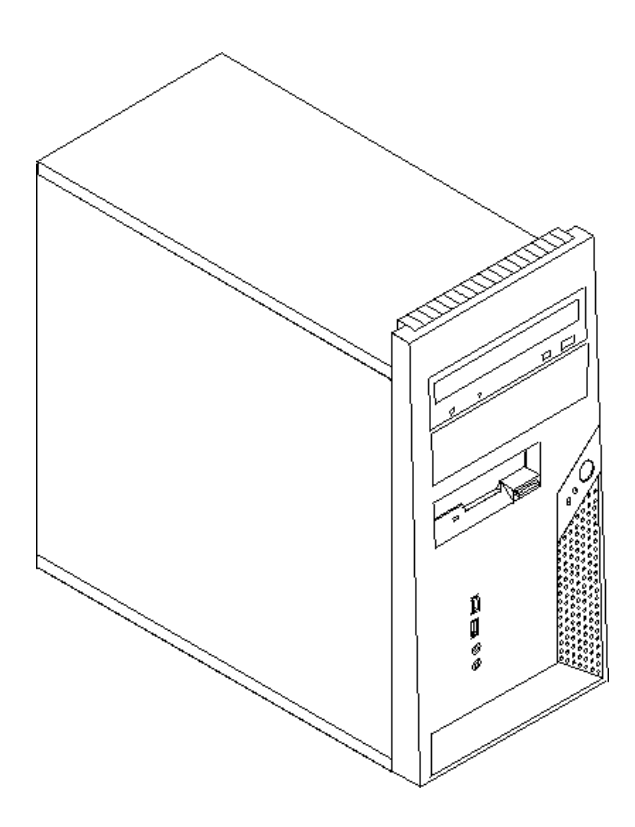

# **ThinkCentre**

دليل استبدال الأجهزة

الأنواع ۸۲۸۸، ۸۲۹۷، ۸۳۲۹ ۸۳۲۹ الأنواع ۸۳۸۹، ۸۳٤۲، ۸۳۸۰

النسخة الأولى (نوفمبر ٢٠٠٥)

© Copyright Lenovo 2005.

**Portions © Copyright International Business Machines Corporation 2005.** All rights reserved.

U.S. GOVERNMENT USERS – RESTRICTED RIGHTS: Our products and/or services are provided with RESTRICTED RIGHTS. Use, duplication or disclosure by the Government is subject to the GSA ADP Schedule contract with Lenovo Group Limited, if any, or the standard terms of this commercial license, or if the agency is unable to accept this Program under these terms, then we provide this Program under the provisions set forth in Commercial Computer Software–Restricted Rights at FAR 52.227-19, when applicable, or under Rights in Data-General, FAR 52.227.14 (Alternate III).

# المحتويات

| ź         | مقدمة                                                     |
|-----------|-----------------------------------------------------------|
| ź         | المعلومات الأمنية لتغيير CRUs                             |
| ź         | المعلومات الأمنية لتغيير FRUs                             |
| 0         | مصادر المعادمات الأضافية                                  |
| 0         | الأديان المطاردة                                          |
| 0         | الايوات المصوب-                                           |
|           | التعامل مع الإجهرة الحساسة استاليديا                      |
| ٦         | الفصل ١ أماكن                                             |
| ۲.        |                                                           |
| V         | تحديد مكان المورجات                                       |
| λ         | تحديد مكان الموصلات على داخلة الحاسب الألي                |
| 9         | تحديف الأجذاء جل إرجة النظار                              |
| `         | تعريف الأجراع على توحه التصام                             |
| ١.        | الفصل لا استدلل الحماة                                    |
| 1.        | ·····································                     |
| 17        | از لاقه و خورد الدارجة في الأمرادية                       |
| ۱۳        | تغديد مصدر الطاقة                                         |
| 15        | تغيير محموعة إوحة النظاو                                  |
| 19        | تغيير مجموعة تركة مستعام                                  |
| Υ         | تغدير محدات الذاكرة                                       |
| Y0        | تغديد مدفق                                                |
| ΥV        | تغيير موقى                                                |
| ۲۸        | تغديد المشغل العريص التابيك                               |
| ۲۹        | تغيير المسعل التعلوني                                     |
| ۳.        | تغيير مسعل أغريص                                          |
| ۳۱        | تغيير مجموعة مروكة المصم                                  |
| ۳۲        | تغدير المرجة المفاتير                                     |
| ۳۳<br>    | تعییر توجه المعانیح                                       |
| ۲۰۱<br>۳۲ | تغيير العارة                                              |
| τ 2<br>Το | لغيير السماعات الداخلية                                   |
| ۲۲<br>۳۶  | المام التركيب.<br>ترديث (تردير) DIOS من قريب أرقيب مديد – |
| 1. V      | تحديث (تجديد) BIOS من قريص أو فرص مدمج                    |
| ۳ ۸       |                                                           |
| ۳۹        | الملحق مترحصت                                             |
| ۳۹        | مارحطات على محرج السيغريون                                |
| . 1 . 4   | علامات تجاريه                                             |

# مقدمة

سيتم استخدام هذا الكتيب من قبل العملاء المسئولين عن استبدال الأجزاء التي يمكن تغيير ها بواسطة العميل (CRUs) بالاضافة الى فنيي الخدمة المدربين الذي يقوموا بدور هم باستبدال الأجزاء التي يمكن تغيير ها من قبل مهندسي الصيانة (FRUs). سيتم، في هذا الكتيب، الاشارة الى كل من CRUs و FRUs باعتبار هم أجزاء.

**ملاحظة:** يجب أن يرجع فنيي الخدمة المدربين الى كتيب صيانة الأجهزة (HMM) للحصول على معلومات عن طرق طلب أجزاء.

لا يوضح هذا الكتيب طرق تغيير كل الأجزاء. حيث يكون من المتوقع تغيير بعض الكابلات والمحولات وبعض الأجزاء الألية من قبل فنيي الخدمة المدربين ومهندسي الصيانة وذلك بدون أن يكون ضروريا الرجوع الى المعلومات المفصلة.

ملاحظة : يعد ضروريا استخدام الأجزاء التي تقوم شركة (TM) Lenovo بتوفيرها.

يتضمن هذا الكتيب الخطوات التي توضح لك كيفية تغيير الأجزاء التالية:

- مغذي الطاقة
- لوحةً النظام
- المشغل الدقيق
- وحدات الذاكرة
  - الموفق
- ، مشغل القرص الثابت
  - المشغل الضوئي
  - مشغل القريصات
- مروحة النظام
- لوحة USB / السماعات الأمامية
  - لوحة المفاتيح
  - الفأرة
    سماعة داخلية

# المعلومات الأمنية لتغيير CRUs

لا تحاول فتح أو اصلاح الحاسب الآلي قبل قراءة "المعلومات الأمنية الهامة" الموجودة ف*ي المرجع السريع* والذي يكون مرفقا مع الحاسب الآلي. اذا لم يعد لديك هذه النسخة من *المرجع السريع*، يمكنك عندئذ الحصول على نسخة من موقع الدعم المتاح على شبكة Web على http://www.lenovo.com/think/support.

# المعلومات الأمنية لتغيير FRUs

لا تحاول تنفيذ أي عملية اصلاح قبل قراءة "المعلومات الأمنية المهامة" الموجودة في *كتيب صيانة الأجهزة* (HMM) والخاص بالحاسب الآلي. يمكنك الحصول على *HMM* من خلال موقع الدعم المتاح على شبكة Web على http://www.lenovo.com/think/support.

# مصادر المعلومات الاضافية

اذا كان لديك امكانية الاتصال بشبكة الانترنت، ستكون عندئذ أحدث معلومات خاصة بالحاسب الذي تقوم باستخدامه متاحة على الانترنت.

يمكنك ايجاد المعلومات التالية:

- معلومات عن خطوات از الة وتركيب CRU
  - اصدارات
  - المعلومات الخاصة بتحديد مصدر المشكلة
    - معلومات عن الأجزاء
    - عمليات التحميل و أقر اص التشغيل
    - الاتصال بمصادر المعلومات المفيدة
      - كشف بتليفونات الدعم

للوصول الى هذه المعلومات، اذهب الى موقع http://www.lenovo.com/think/support.

# الأدوات المطلوبة

لتغيير بعض أجزاء الحاسب الآلي، سيكون ضروريا أن تستخدم مفك له نصل مستو أو مفك Phillips. كما أنه قد يكون ضروريا استخدام أدوات اضافية وذلك أثناء استبدال أجزاء معينة.

# التعامل مع الأجهزة الحساسة استاتيكيا

بالرغم من أن الكهرباء الاستاتيكية لا تمثل أي ضرر بالنسبة لك الا أنها تمثل ضررا بالغا على مكونات الحاسب الآلى.

أثناء تغيير أي جزء من الأجزاء، *لا تقم مطلقا* بفتح مجموعة الحماية الاستاتيكية التي تتضمن جزء جديد وذلك الى أن يتم از الة الأجزاء التي بها عطل من الحاسب الآلي بحيث تصبح أنت مستعدا لتركيب الجزء الجديد.

عند التعامل مع الأجزاء ومكونات الحاسب الآلي الأخرى، يعد ضروريا أن تضع في الاعتبار الاحتياطات التالية لتجنب حدوث تلف كهربائي استاتيكي:

- يجب تقليل حركتك حيث أنه قد يؤدي زيادة الحركة الى تكوين مجال كهربائى استاتيكى حولك.
- يجب التعامل دائما مع المكونات والأجزاء الأخرى من الحاسب الآلي بحرص شديد. قم بالتعامل مع الموفقات ووحدات الذاكرة ولوحات النظام والمشغلات الدقيقة من خلال الحواف. لا تقم بلمس أي دائرة كهربية مكشوفة.
  - قم بمنع الأشخاص الأخرين من لمس الأجزاء ومكونات الحاسب الآلي الأخرى.
- قبل تركيب الجزء الجديد، يجب أن تلامس مجموعة الحماية الاستاتيكية غطاء خانة التوسيع المعدني أو أي سطح معدني أخر على الحاسب الآلي لمدة ثانيتين على الأقل. حيث أن هذا يقوم بتقليل الكهربية الساكنة في الحاوية وجسمك.
  - قم، اذا أمكن، بازالة الجزء الجديد من مجموعة الحماية الاستاتيكية وتركيبه مباشرة في الحاسب الآلي. اذا لم تتمكن من القيام بذلك، ضع مجموعة الحماية الإستاتيكية على سطح مستو وناعم ثم قم بوضع الاختيار عليها.
    - لا تقم بوضع الجزء على غطاء الحاسب الآلي أو على أي سطح معدني أخر.

# الفصل ١. أماكن

يتيح هذا الفصل أشكال توضيحية تساعدك في تحديد مكان العديد من الموصلات والمفاتيح ومكونات الحاسب الألي. لنزع غطاء الحاسب الآلي، ارجع الى "نزع غطاء الحاسب الألي".

## تحديد مكان المكونات

سيساعدك الشكل التوضيحي التالي في تحديد مكان المكونات المختلفة على الحاسب الخاص بك.

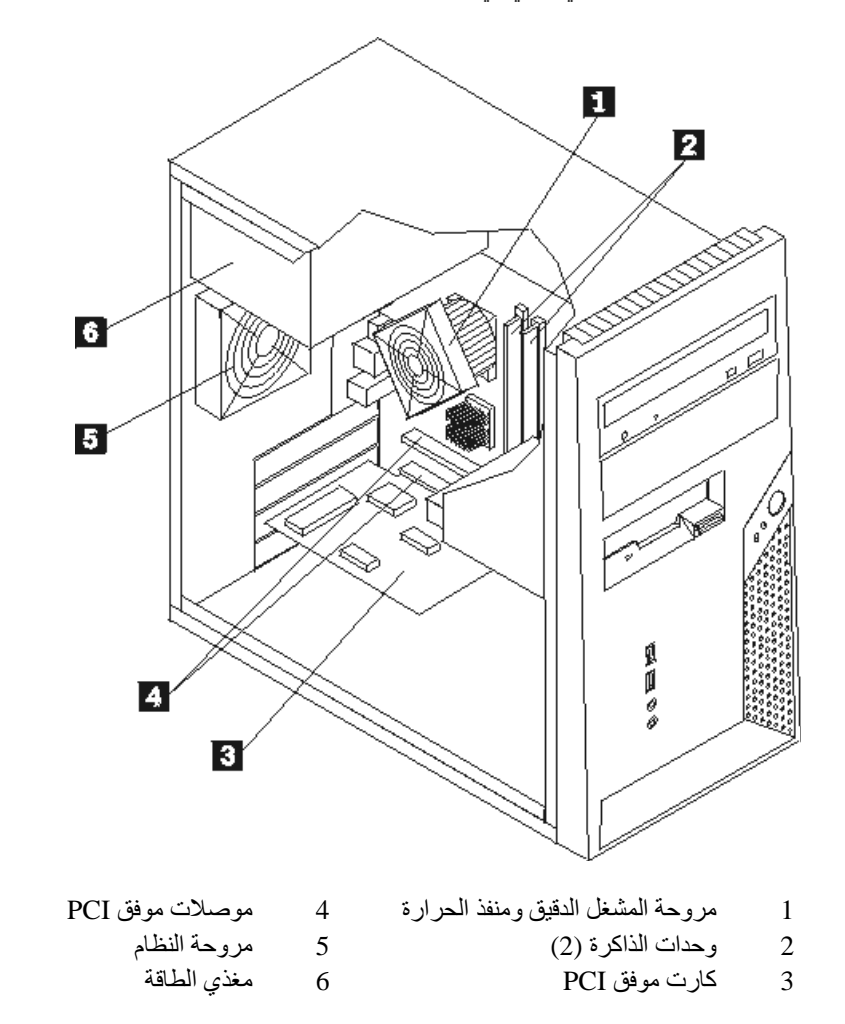

تحديد مكان الموصلات على واجهة الحاسب الآلي

يقوم الشكل التوضيحي التالي بعرض مكان الموصلات التي توجد على واجهة الحاسب الآلي.

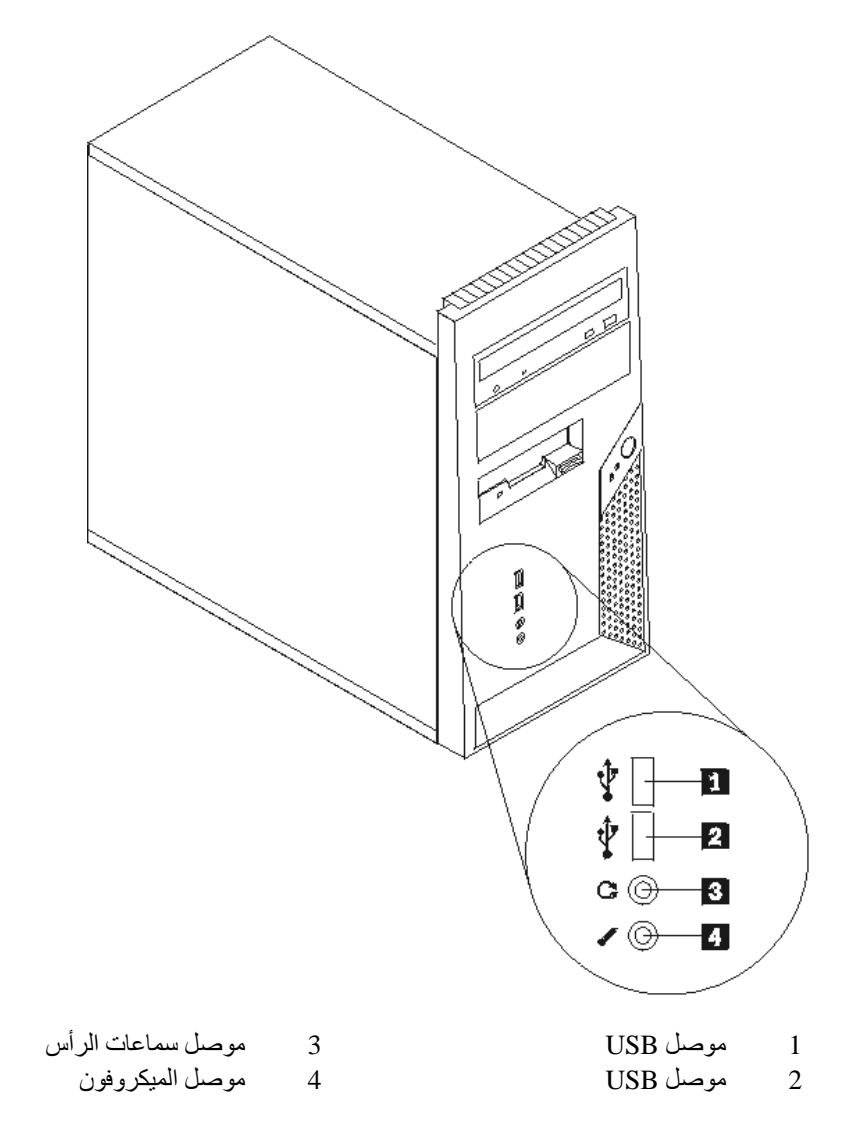

# تحديد مكان الموصلات على خلفية الحاسب الآلي

يقوم الشكل التوضيحي التالي بعرض مكان الموصلات على خلفية الحاسب الألي.

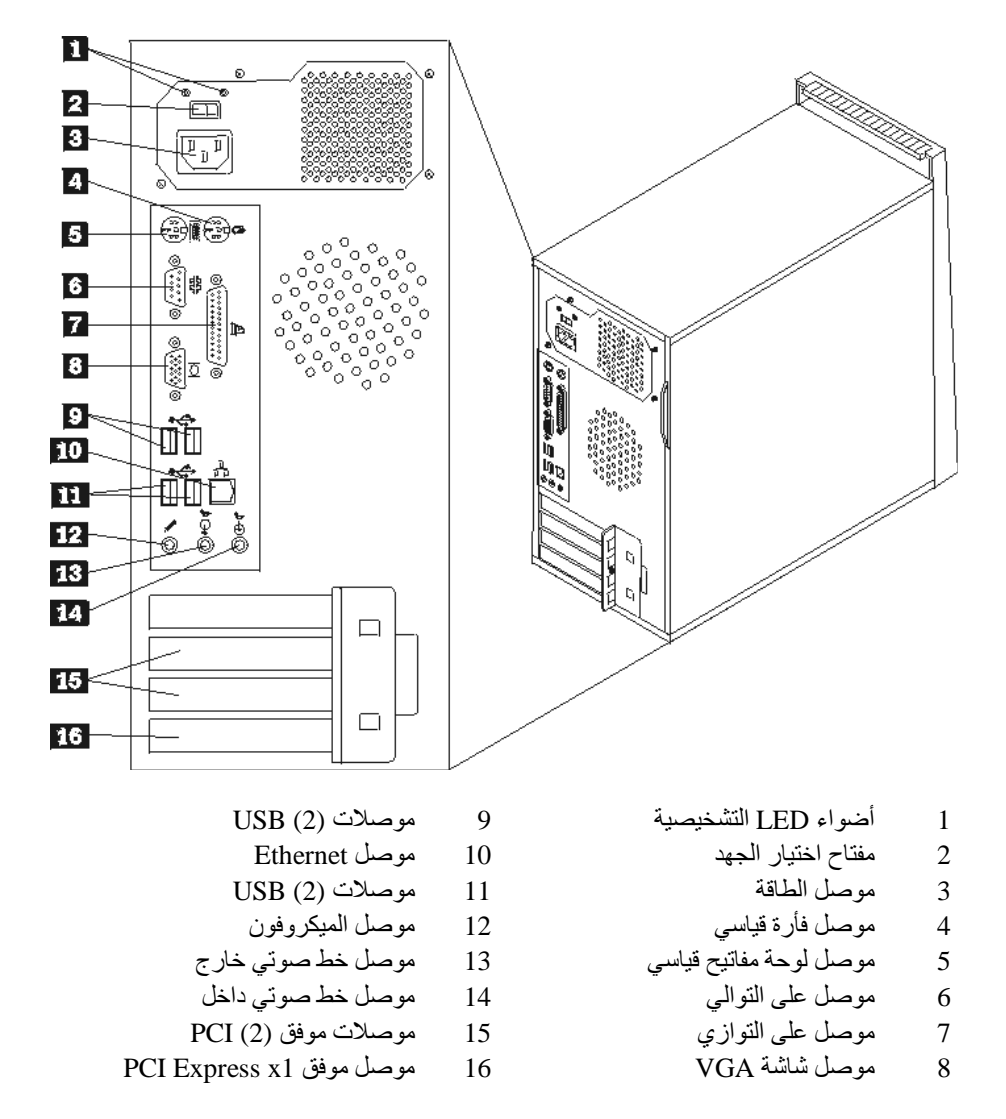

# تعريف الأجزاء على لوحة النظام

تعد لوحة النظام (والتي تسمى في بعض الأحيان Planar أو Motherboard) عبارة عن لوحة الدائرة الكهربائية الرئيسية في الحاسب الحاص بك، حيث تتيح الوظائف الأساسية للحاسب الآلي كما تقوم بدعم العديد من الأجهزة.

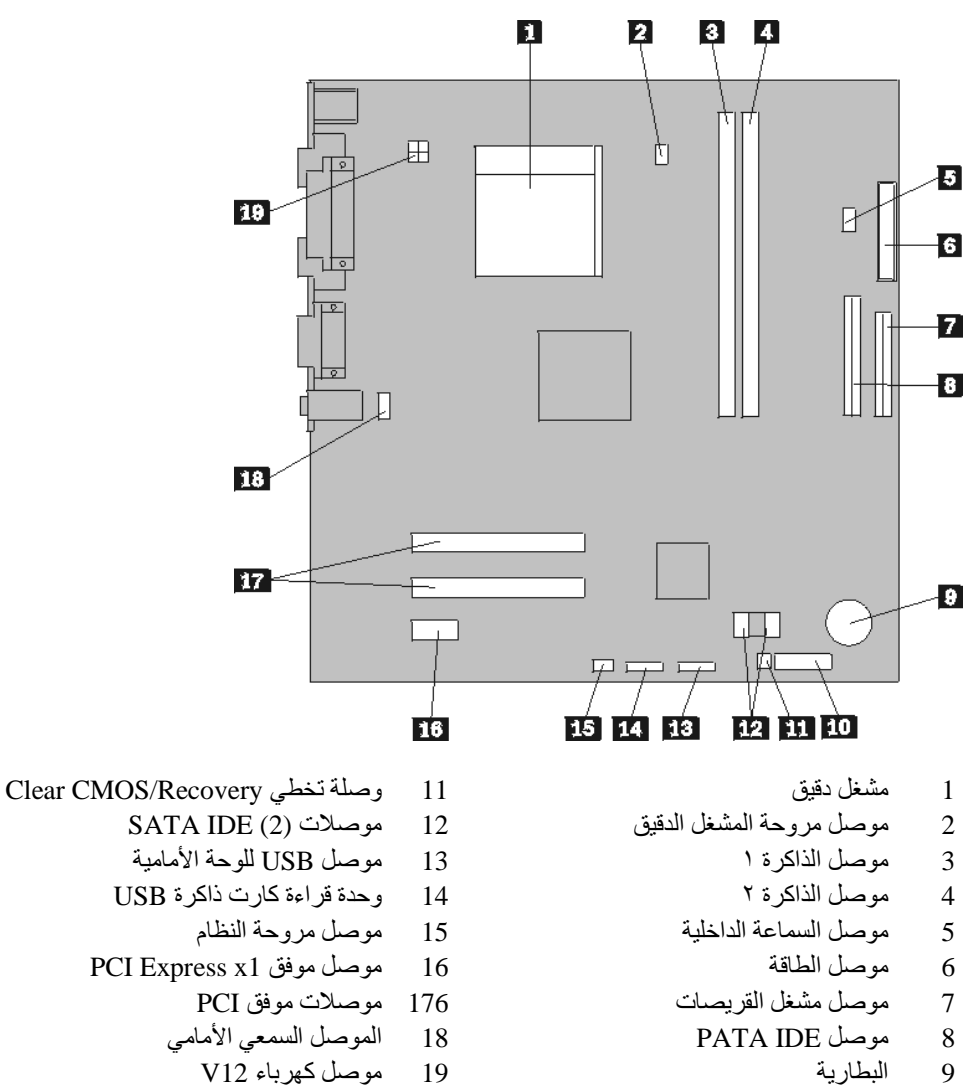

يقوم الشكل التوضيحي التالى بعرض أماكن الأجزاء المختلفة على لوحة النظام.

- البطارية
- موصل اللوحة الأمامية 10

# الفصل ٢. استبدال الجهاز

#### انتباه

لا تقم بنزع غطاء الحاسب الآلي أو تحاول تنفيذ أي عملية من عمليات الإصلاح الا بعد قراءة "المعلومات الأمنية الهامة" الموجودة في *المرجع السريع* الذي يتم ارساله مع الحاسب الآلي الخاص بك أو الذي يكون موجودا أيضا في كت*نيب صيانة ا الأجهزة* (HMM) الخاص بالحاسب الآلي. للحصول على نسخ من *المرجع السريع* أو HMM، اذهب الى موقع الدعم المتاح على شبكة Web على http://www.lenovo.com/think/support.

ملاحظة: يجب استخدام الأجزاء التي يتم اتاحتها بواسطة Lenovo فقط.

# نزع غطاء الحاسب الآلي

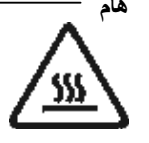

قم باغلاق الحاسب الآلي وانتظر من ٣ الى ٥ دقائق وذلك لكي يبرد الحاسب الآلي قبل نزع غطاءه.

لنزع غطاء الحاسب الآلي:

- قم بازالة أي شيء موجود في أقراص التشغيل (مثل القريصات أو CDs أو الشرائط) ثم قم باغلاق نظام التشغيل وكل الأجهزة المتصلة به والحاسب الآلي.
  - ٢. قم بنزع كل أسلاك الكهرباء من المنافذ الكهربائية.
- ٣. قم بنزع كل الكابلات التي تم توصيلها بالحاسب. ويتضمن ذلك أسلاك الكهرباء وكابلات المدخلات/المخرجات (I/O) وأي كابلات أخرى تم توصيلها للحاسب. ارجع الى "تحديد مكان الموصلات على واجهة الحاسب الألي" و "تحديد مكان الموصلات على خلفية الحاسب الألى".
  - ٤. قُم بازالة أجهزة الأمان التي تحمي غطاء الحاسب الآلي.

م بنزع المسمارين الموجودين في الجانب الأيمن من الغطاء مع دفعه للخلف ثم از الته.

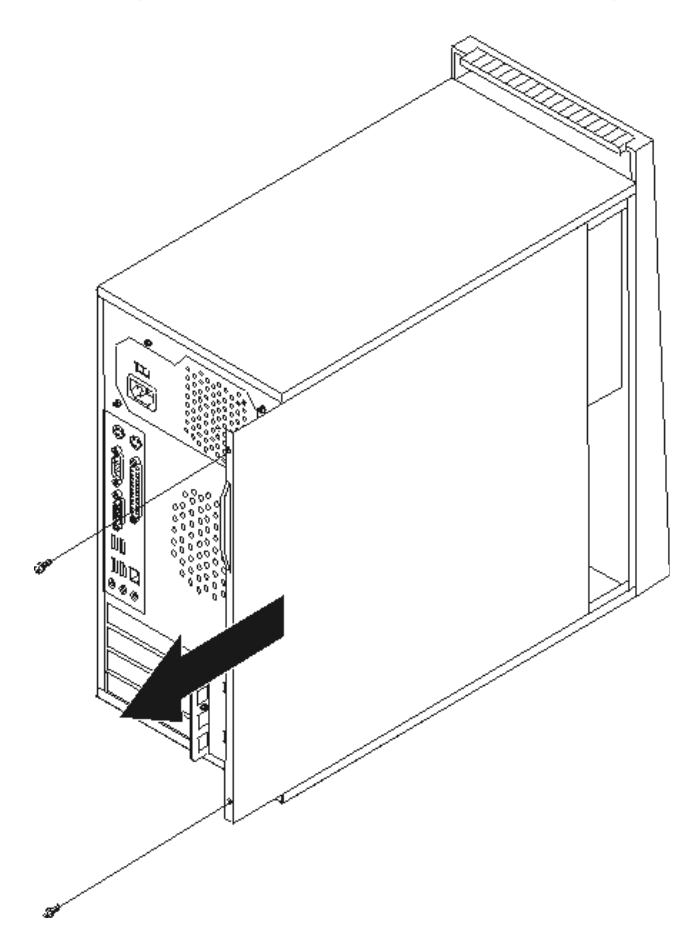

# ازالة وتغيير الواجهة الأمامية

لازالة وتغبير الواجهة الأمامية للحاسب الآلي:

- ١. قم باز الة غطاء الحاسب الآلي. أنظر "نزع غطاء الحاسب الآلي".
  ٢. قم باز الة الواجهة الأمامية للحاسب الآلي من خلال فك الثلاث مشابك البلاستيكية الموجودة داخل الهيكل ثم ادفع الواجهة تجاهك وذلك كما هو موضح في الشكل التالي.

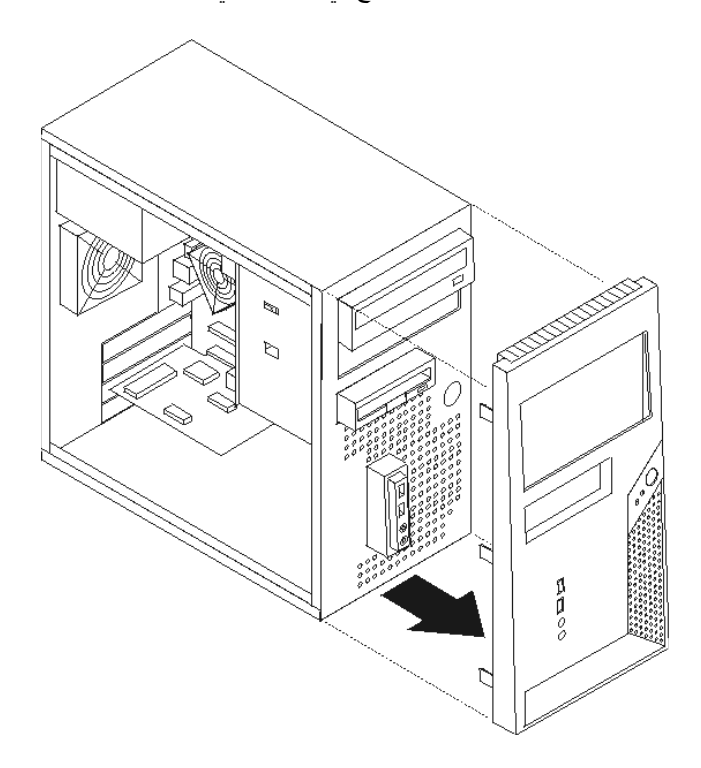

- ٣. لاعادة تركيب الواجهة، قم بمحاذاة المشابك البلاستيكية الموجودة أسفلها بحيث تتوافق مع الثقوب الموجودة في الهيكل ثم ثبتُه في مكانه عند بداية ونهاية الهيكل. ٤. اذهب الى "اتمام التركيب".

#### تغيير مصدر الطاقة

#### انتباه

لا تقم بنزع غطاء الحاسب الآلي أو تحاول تنفيذ أي عملية من عمليات الإصلاح الا بعد قراءة "المعلومات الأمنية الهامة" الموجودة في *المرجع السريع* الذي يتم ارساله مع الحاسب الآلي الخاص بك أو الذي يكون موجودا أيضا في كت*نيب صيانة ا الأجهزة* (HMM) الخاص بالحاسب الآلي. للحصول على نسخ من *المرجع السريع* أو HMM، اذهب الى موقع الدعم المتاح على شبكة Web على http://www.lenovo.com/think/support.

لتغيير مصدر الطاقة:

قم بازالة غطاء الحاسب الآلي. أنظر "نزع غطاء الحاسب الآلي".

ملاحظة: يؤدي تنفيذ هذه الخطوة الى تثبيت الحاسب الآلي في مكانه على الجانبين.

- ٢. قم بنزع كابلات الكهرباء من لوحة النظام ومن كل أقراص التشغيل. أنظر "تعريف الأجزاء على لوحة النظام".
  - ٣. قم باز آلة الأربع مسامير التي تحمي مصدر الكهرباء في خلفية الهيكل.

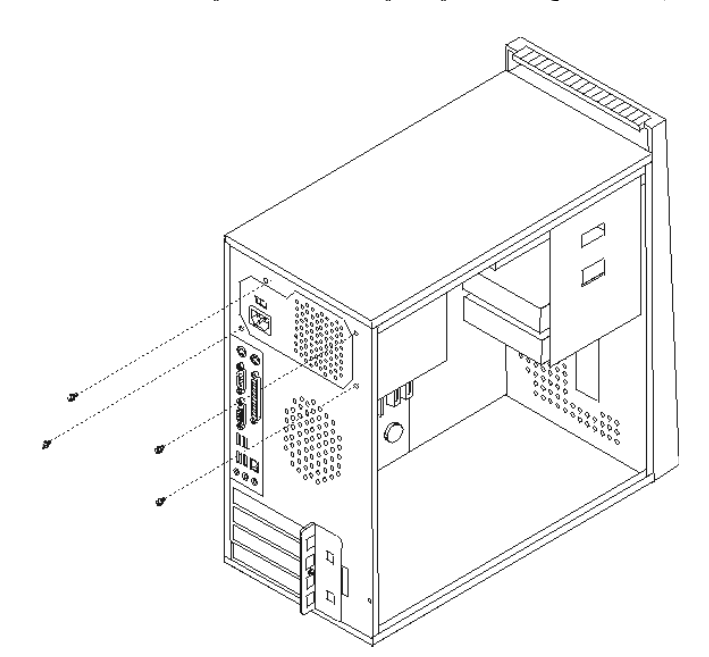

- ٤. قم باخراج مصدر الكهرباء من الهيكل.
- م. قم بتركيب مصدر الكهرباء الجديد في الهيكل وثبته في مكانه بحيث تصبح الثقوب الخاصة بالمسامير محاذية لتلك الثقوب الموجودة في الهيكل.
  - ٦. قم بتركيب الأربع مسامير لحماية وتأمين مصدر الكهرباء.

ملاحظة: استخدم تلك المسامير التي تتيحها شركة Lenovo.

- ٧. أعد توصيل موصلات مغذي الطاقة للوحة النظام.
- ٨. أعد توصيل موصل مغذي الطاقة لكل قرص من أقراص التشغيل.
  - ٩. اذهب الى "اتمام التركيب".

# تغيير مجموعة لوحة النظام

#### انتباه

لا تقم بنزع غطاء الحاسب الآلي أو تحاول تنفيذ أي عملية من عمليات الاصلاح الا بعد قراءة "المعلومات الأمنية الهامة" الموجودة في *المرجع السريع* الذي يتم ارساله مع الحاسب الآلي الخاص بك أو الذي يكون موجودا أيضا في كت*نيب صيانة ا الأجهزة* (HMM) الخاص بالحاسب الآلي. للحصول على نسخ من *المرجع السريع أو HMM*، اذهب الى موقع الدعم المتاح على شبكة Web على http://www.lenovo.com/think/support.

لتغيير مجموعة لوحة النظام:

هام

- قم بازالة غطاء الحاسب الآلي. أنظر "نزع غطاء الحاسب الآلي".
  - ٢. قم بتثبيت الحاسب الآلي في مكانه على الجانبين.
- ٣. قُمُ بنزع الكابلات الموصّلةُ للوحة النظام. ارجع الى "تعريف الأجزاء على لوحة النظام".

راقب مسار السلك، حيث يعد ضروريا اعادة وضع السلك في نفس مساره الذي كان عليه قبل تركيب لوحة النظام الجديدة.

- ٤. ازالة مجموعة مروحة النظام أنظر "تغيير مجموعة مروحة النظام".
  - م بنزع المسامير التي تحمي لوحة النظام.

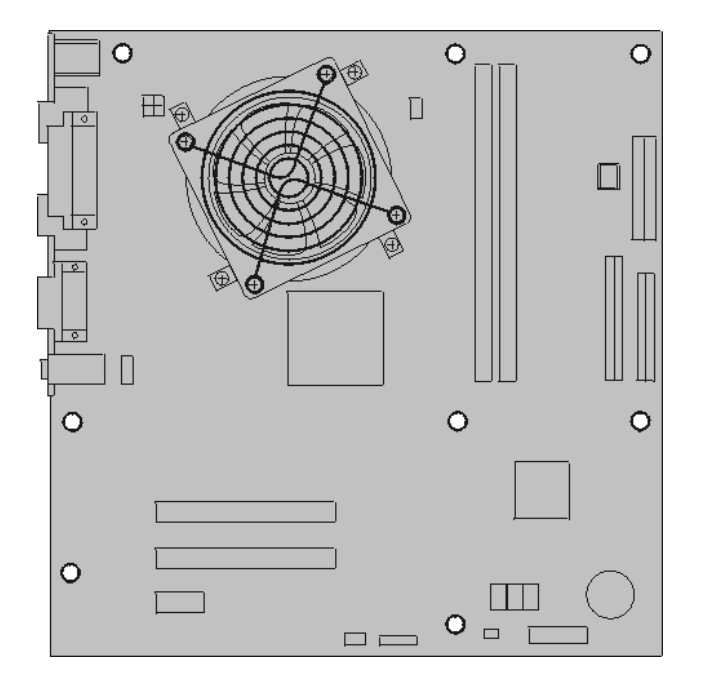

- ٢. قم برفع لوحة النظام ودفعها في اتجاه الواجهة الأمامية للحاسب الآلي وذلك لنز عها من المجرى الذي تم تثبيتها عليه.
  - ٧. ضع لوحة النظام التي بها تلف بجانب اللوحة الجديدة على سطح نظيف.
- ٨. قم بنزع اللوحة المعدنية المسئولة عن سحب الحرارة 1 من لوحة النظام وذلك من خلال فك الأربع مسامير. ثم، قم بنزع اللوحة المعدنية اللوحة خارج رف التركيب. ضع اللوحة على جانبها على سطح نظيف بحيث لا تلمس المادة الحرارية الموجودة في نهايتها السطح وتصبح ملوثة.

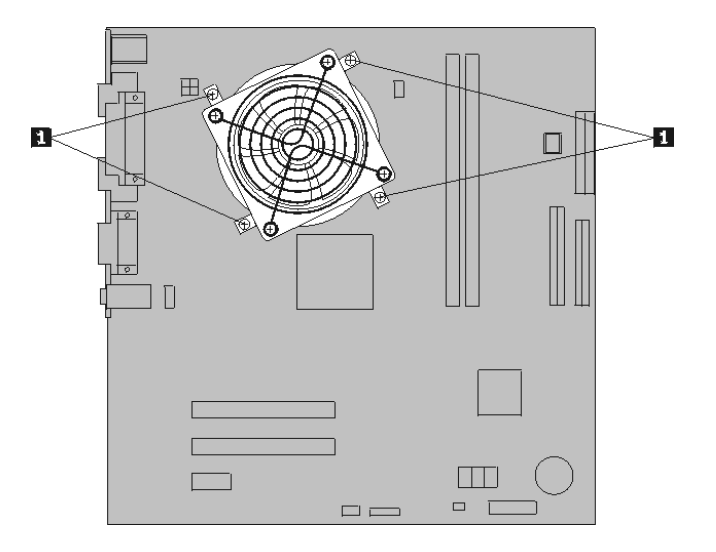

٩. قم بفك الذراع 3 الذي يمسك بالمشغل الدقيق 2 ثم قم بلف أداة احتجاز المشغل الدقيق 1 حتى يتم فتحه.

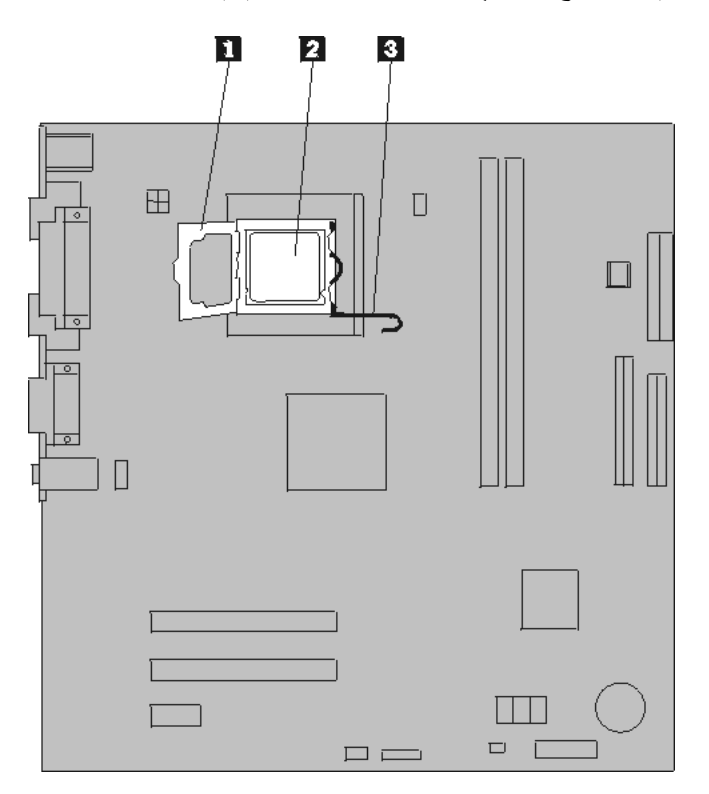

 ١٠ يمكنك، باستخدام قلم الشفط 1 از الة المشغل الدقيق من تجويف لوحة النظام من خلال رفعه في خط مستقيم ثم سحبه خارج التجويف.

# — هام

لا تلمس نقاط التلامس الذهبية الموجودة في نهاية المشغل الدقيق. اذا كان ضروريا لمس المشغل الدقيق، قم عندئذ بلمس الأجناب فقط.

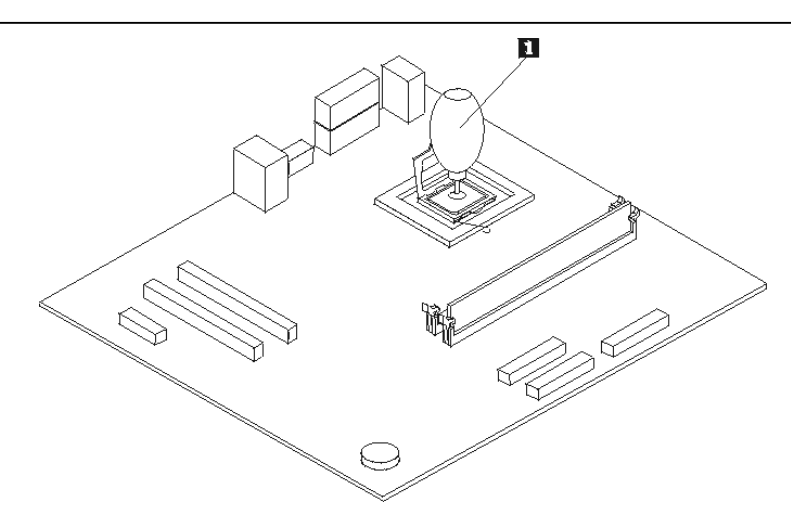

#### ملاحظات:

أ- لاحظ انجاه السنون 1 على المشغل الدقيق. يكون ضروريا تنفيذ هذه الخطوة عند اعادة تركيب المشغل الدقيق على لوحة النظام الجديدة.

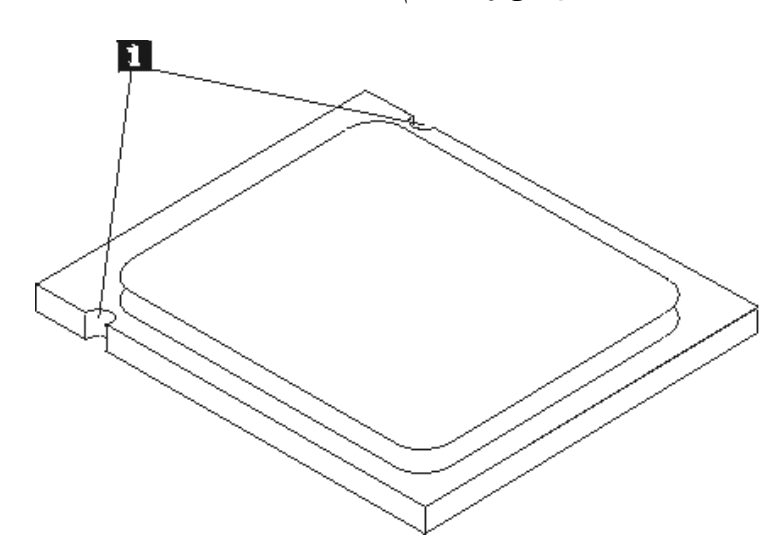

- ب- لا تقم باسقاط أي شيء في تجويف المشغل الدقيق عندما يكون مكشوفا. يجب أن يكون السنون نظيفة قدر الامكان.
  - ١١. على لوحة النظّام الجديدة، قم بفك ثم لف ذراع الاقفال، ثم لف أداة احتجاز المشغل الدقيق الى أن يتم فتحه.

- ملاحظة: ستكتشف وجود غطاء بلاستيكي أسود اللون على أداة الاحتجاز وذلك لحماية تجويف المشغل الدقيق. بما أنك تعمل بالقرب من أداة احتجاز المشغل الدقيق قم باز الة الغطاء البلاستيكي الأسود اللون وضعه على أداة احتجاز المشغل الدقيق الخاص بلوحة النظام التي بها عطل.
- ١٢. ضع المشغل الدقيق بحيث تصبح السنون الموجودة عليه محاذية للمشابك الموجودة في تجويف المشغل الدقيق.

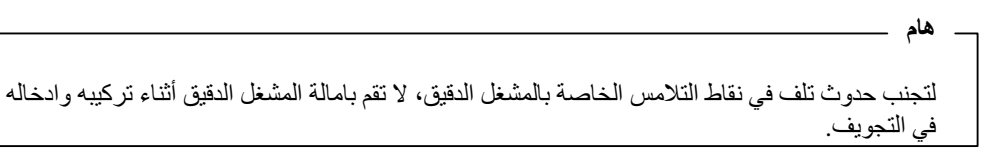

١٣ . باستخدام قلم الشفط 1، قم بخفض المشغل الدقيق في خط مستقيم ثم اسقاطه في تجويف المشغل الدقيق، ثم قم بحماية المشغل الدقيق.

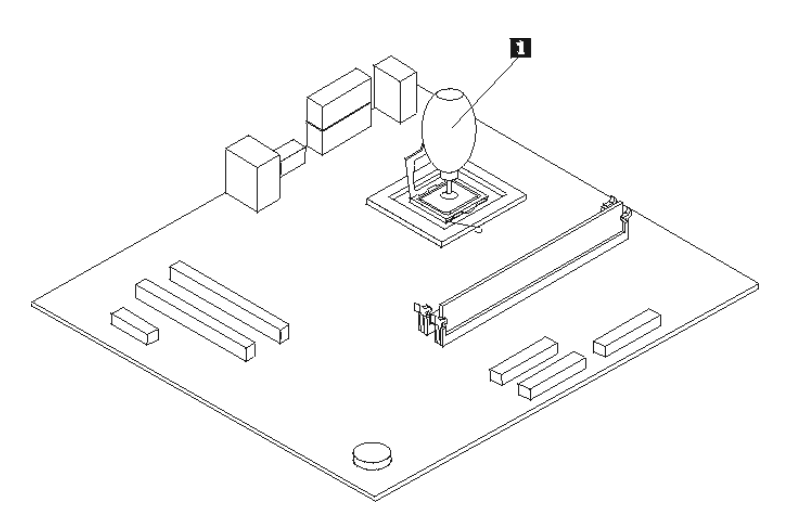

١٤. ضع اللوحة المعدنية المسئولة عن سحب الحرارة على صينية التركيب مع محاذاة الأربع ثقوب الخاصة بها مع تلك الثقوب الموجودة على لوحة النظام. ١٠. قم بتركيب الأربع مسامير 1 لحماية اللوحة المعدنية المسئولة عن سحب الحرارة.

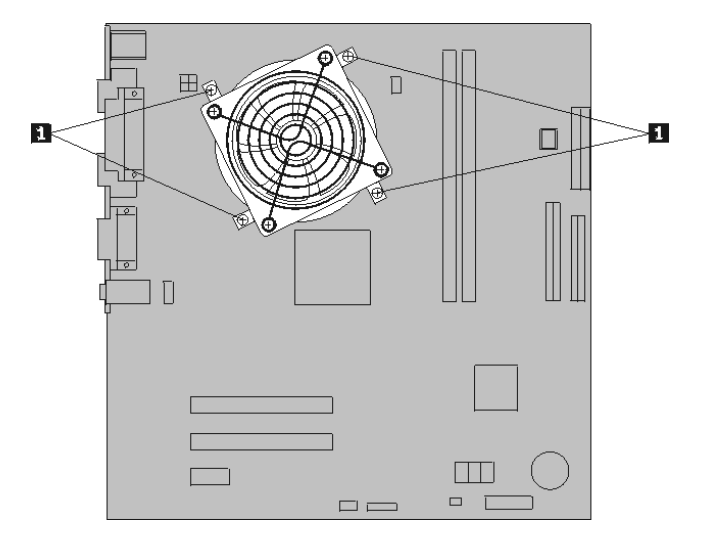

١٦. قم بتركيب مجموعة لوحة النظام الجديدة داخل هيكل الحاسب الآلي ثم قم بمحاذاة الثقوب مع بعضها البعض ثم تركيب المسامير.

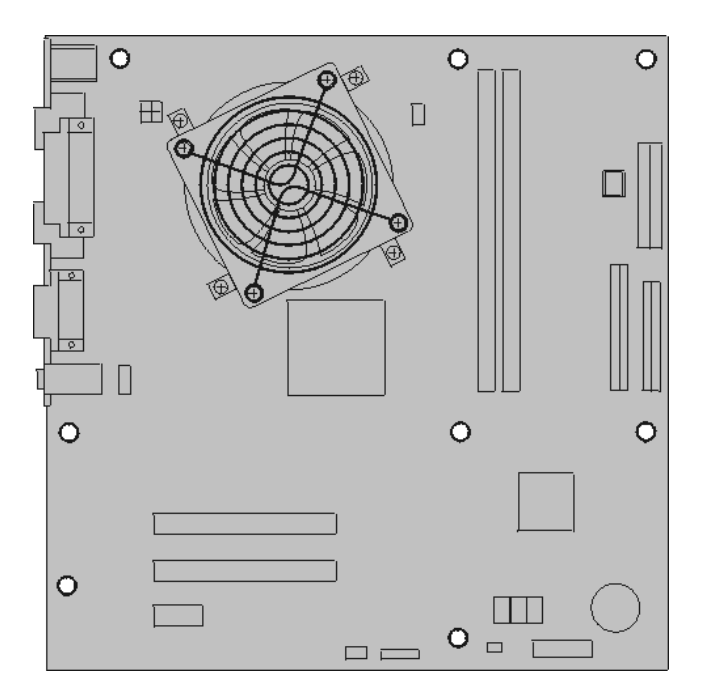

ملاحظة: استخدم تلك المسامير التي تتيحها شركة Lenovo فقط.

١٧. أعد توصيل كل الكابلات التي كان قد تم فصلها من لوحة النظام. تأكد من صحة مسار الكابلات. لمعرفة أماكن الكابلات، ارجع الى "تعريف الأجزاء على لوحة النظام". ١٨. اذهب الى "اتمام التركيب".

#### تغيير المشغل الدقيق

#### انتباه

لا تقم بنزع غطاء الحاسب الآلي أو تحاول تنفيذ أي عملية من عمليات الاصلاح الا بعد قراءة "المعلومات الأمنية الهامة" الموجودة في *المرجع السريع* الذي يتم ارساله مع الحاسب الآلي الخاص بك أو الذي يكون موجودا أيضا في *كتيب صيانة الأجهزة* (HMM) الخاص بالحاسب الآلي. للحصول على نسخ من *المرجع السريع* أو HMM، اذهب الى موقع الدعم المتاح على شبكة Web على http://www.lenovo.com/think/support.

### هام

قم باغلاق الحاسب الألي لساعة واحدة على الأقل وذلك قبل از الة المشغل الدقيق للسماح لجهاز التوصيل الحراري بين المشغل الدقيق وHeat Sink أن يبرد.

## هام

لا تلمس نقاط التلامس الذهبية الموجودة في نهاية المشغل الدقيق. استخدم قلم الشفط المتاح والذي يتم استخدامه في از اللة ثم تركيب المشغل الدقيق. اذا كان ضروريا لمس المشغل الدقيق، قم عندئذ بلمس الأجناب فقط.

#### هام

لاتمام عملية تركيب المشغل الدقيق الجديد، يعد ضروريا توفير محقنة بها مادة زيتية وذلك من قبل البدء في تنفيذ الخطوات. يجب أن يرجع فنيي الخدمة المدربين الى HMM للحصول على معلومات عن طرق طلب أجزاء.

لتغيير المشغل الدقيق:

- قم باز الة غطاء الحاسب الآلى. أنظر "نزع غطاء الحاسب الآلى".
  - ٢. قم بتثبيت الحاسب الآلي في مكانه وعلى الجانبين.
- ٣. قَمْ بنزع اللوحة المعدنية المسئولة عن سحب الحرارة 1 من لوحة النظام وذلك من خلال فك الأربع مسامير. ثم، قم بحرص، بسحب تلك اللوحة خارج رف التركيب. ضع اللوحة على جانبها على سطح نظيف بحيث لا تلمس المادة الحرارية الموجودة في نهايتها السطح وتصبح ملوثة.

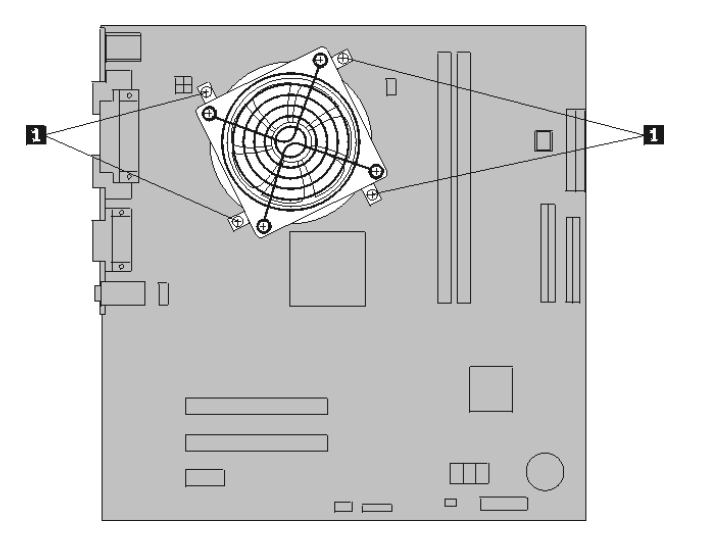

٤. قم بفك الذراع 3 الذي يمسك بالمشغل الدقيق 2 ثم قم بلف أداة احتجاز المشغل الدقيق 1 حتى يتم فتحه.

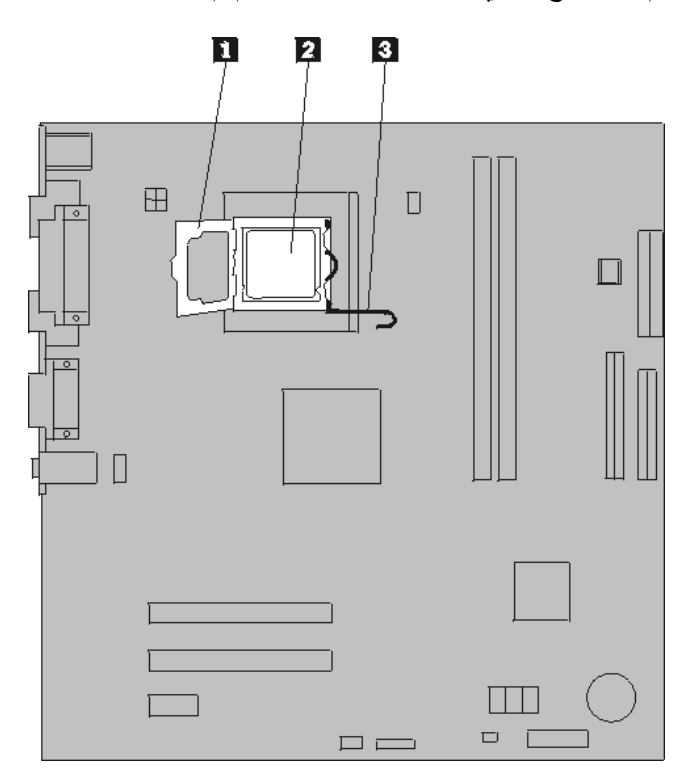

 يمكنك، باستخدام قلم الشفط 1، از الة المشغل الدقيق من تجويف لوحة النظام من خلال رفعه في خط مستقيم ثم سحبه خارج التجويف.

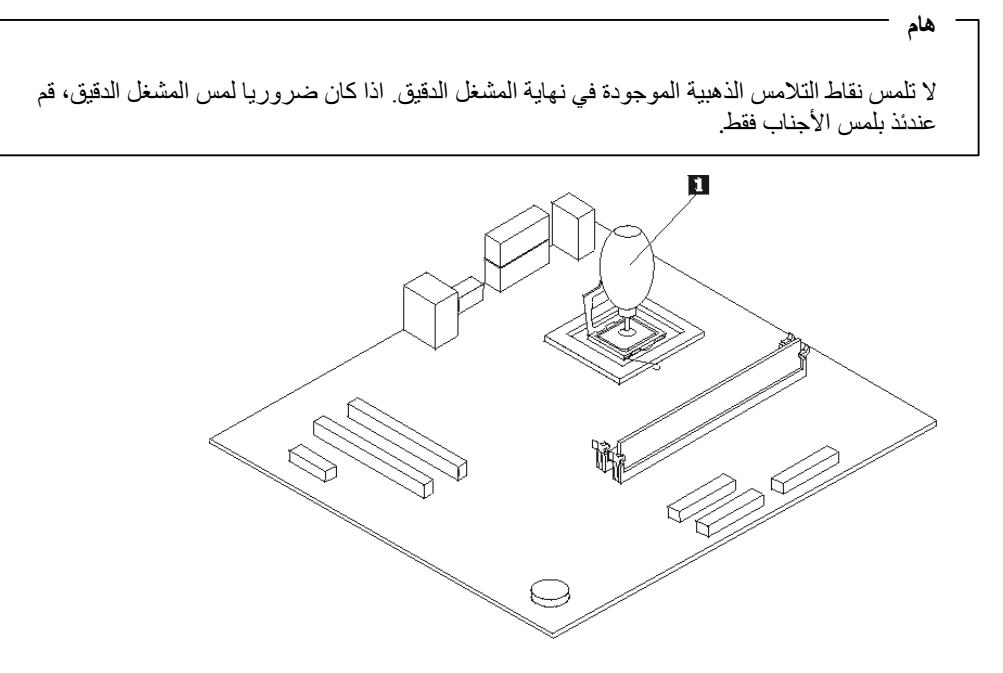

ملاحظات:

 ا- لاحظ اتجاه السنون 1 على المشغل الدقيق. ويكون ذلك ضروريا عند اعادة تركيب المشغل الدقيق على لوحة النظام.

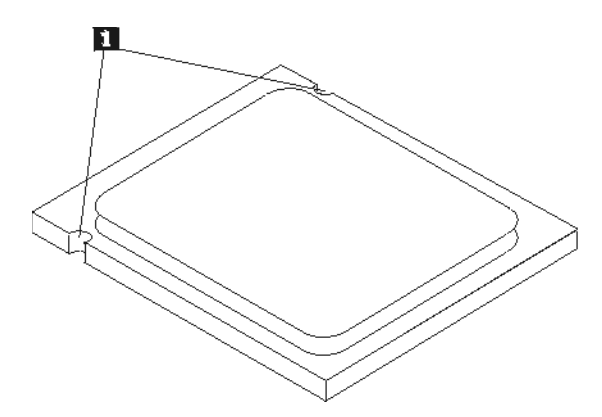

- ب- لا تقم باسقاط أي شيء في تجويف المشغل الدقيق عندما يكون مكشوفا. يجب أن يكون سن Socket نظيفا قدر الأمكان.
  ٦. على لوحة النظام، قم بفك ثم لف ذراع الاقفال، ثم لف أداة احتجاز المشغل الدقيق الى أن يتم فتحه.
  ٧. قم بفك الغطاء الواقي 3 الذي يحمي نقاط التلامس الذهبية الموجودة على المشغل الدقيق الجديد 2 لكن لا تقم باز الته.

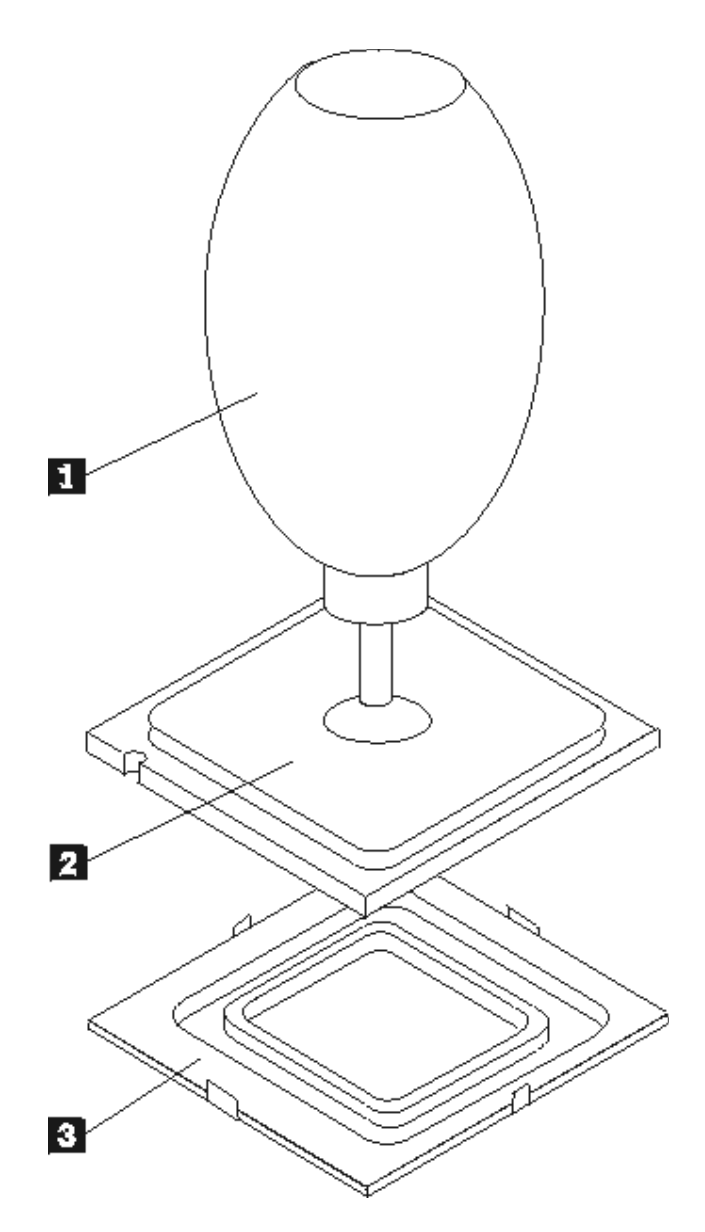

- ٨. ضع المشغل الدقيق بحيث تصبح السنون الموجودة عليه محاذية للمشابك الموجودة في تجويف المشغل الدقيق.
  ٩. باستخدام قلم الشفط 1، قم بخفض المشغل الدقيق في خط مستقيم ثم اسقاطه في تجويف المشغل الدقيق.

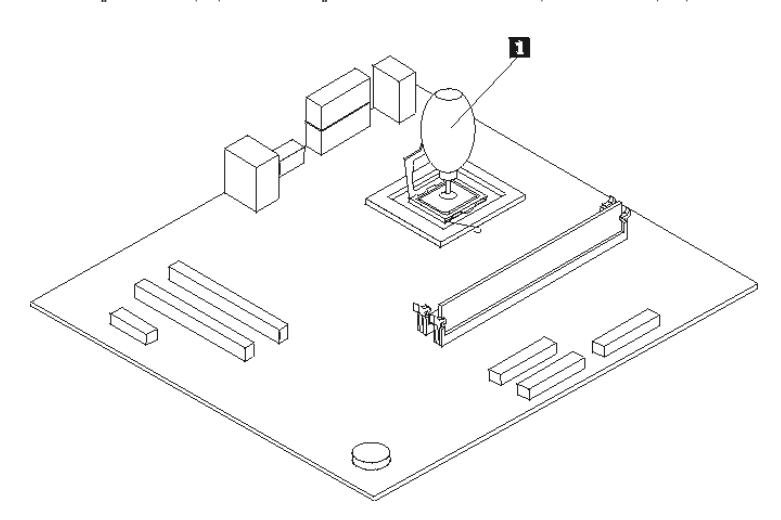

١٠. استخدم المحقنة التي تحتوي على شحم حراري لوضع خمس نقاط من تلك المادة أعلى المشغل الدقيق. يجب أن تكون كل نقطة من تلك النقاط بحجم ٢٠,٠٣ مللي (أي ٣ علامات من تلك العلامات الموجودة على المحقنة).

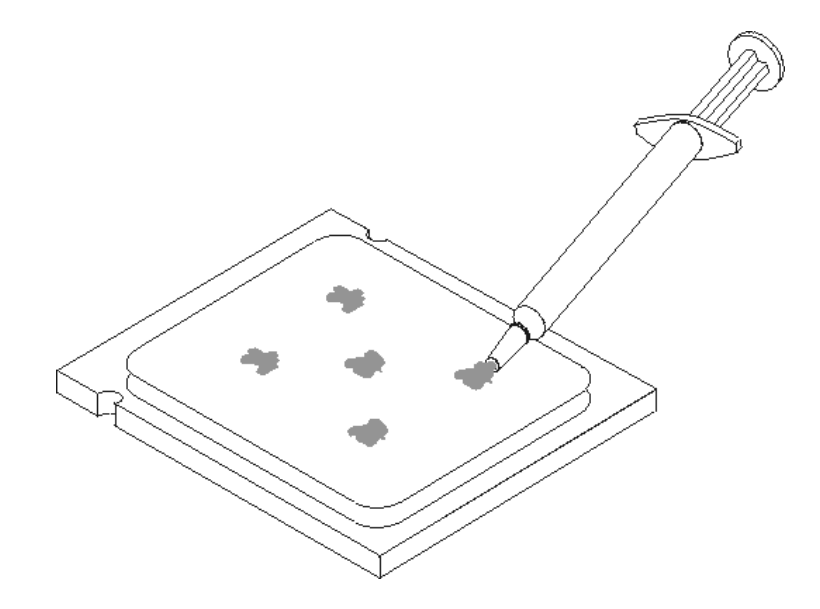

- ١١. ضع اللوحة المعننية المسئولة عن سحب الحرارة على مجرى التركيب مع محاذاة الأربع ثقوب الخاصة بها مع تلك الثقوب الموجودة على لوحة النظام. ١٢. قم بتركيب الأربع مسامير 1 لحماية اللوحة المعدنية المسئولة عن سحب الحرارة.

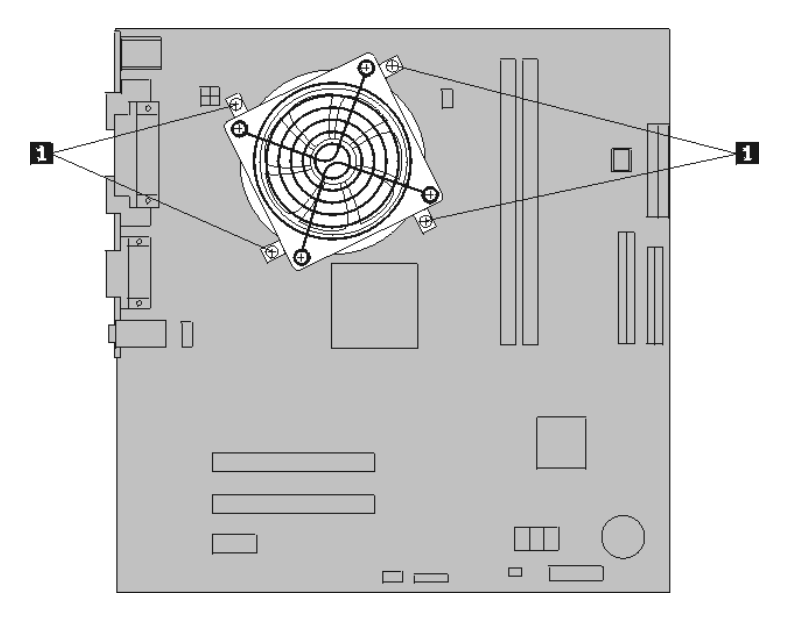

۱۳. اذهب الى "اتمام التركيب".

# تغيير وحدات الذاكرة

انتباه

لا تقم بنزع غطاء الحاسب الآلي أو تحاول تنفيذ أي عملية من عمليات الإصلاح الا بعد قراءة "المعلومات الأمنية الهامة" الموجودة في *المرجع السريع* الذي يتم ارساله مع الحاسب الآلي الخاص بك أو الذي يكون موجودا أيضا في كت*نيب صيانة ا الأجهزة* (HMM) الخاص بالحاسب الآلي. للحصول على نسخ من *المرجع السريع* أو HMM، اذهب الى موقع الدعم المتاح على شبكة طع شبكة طع

لتغيير وحدات الذاكرة:

قم بازالة غطاء الحاسب الآلي. أنظر "نزع غطاء الحاسب الآلي".

ملاحظة: يساعدك تنفيذ هذه الخطوة في تثبيت الحاسب الآلي في مكانه على الجانبين.

- ۲. حدد مكان موصلات وحدات الذاكرة. أنظر "تحديد مكان المكونات".
- ٣. قم باز الة وحدات الذاكرة الجاري تغيير ها من خلال فتح المشابك الحاجزة وذلك كما هو موضح في الشكل التالي.

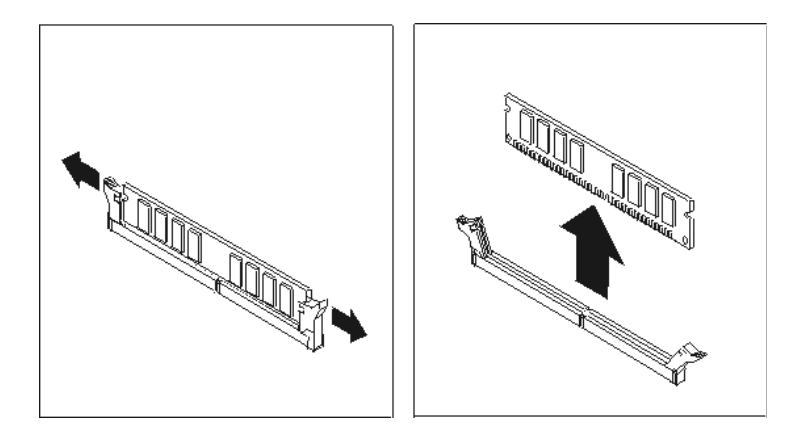

٤. ضع وحدة الذاكرة الجديدة على موصل الذاكرة. تأكد من محاذاة السن 1 الموجود على الذاكرة مع مفتاح الموصل
 2 الموجود على لوحة النظام. قم بدفع وحدة الذاكرة لأسفل وادخالها في الموصل حتى يتم اغلاق مسامير
 التثبيت.

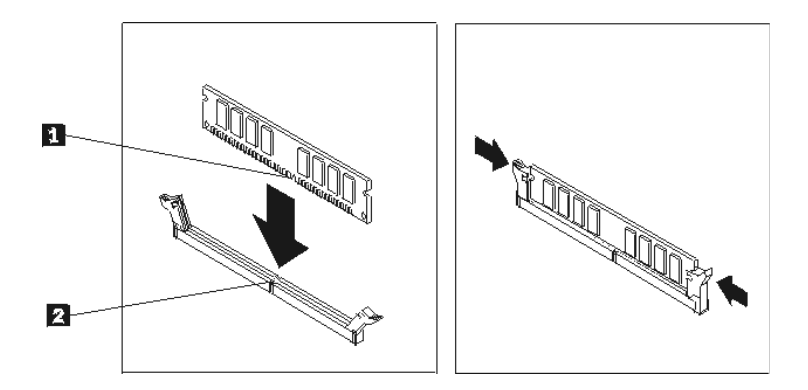

اذهب الى اتمام التركيب.

تغيير موفق

#### انتباه

لا تقم بنزع غطاء الحاسب الآلي أو تحاول تنفيذ أي عملية من عمليات الاصلاح الا بعد قراءة" المعلومات الأمنية الهامة" الموجودة في *المرجع السريع* الذي يتم ارساله مع الحاسب الآلي الخاص بك أو الذي يكون موجودا أيضا في *كتيب صيانة لأجهزة* (HMM) الخاص بالحاسب الآلي. للحصول على نسخ من *المرجع السريع* أو *HMM*، اذهب الى موقع الدعم المتاح على شبكة Web على http://www.lenovo.com/think/support.

لتغيير موفق:

- قم بازالة غطاء الحاسب الآلي. أنظر "نزع غطاء الحاسب الآلي".
- ٢. على الجزء الخلفي من الحاسب الآلي، قم باز الة المسمار الذي يحمي لسان الموفق ثم انزع الموفق من خلال سحبه بعيدا عن موصل الموفق.

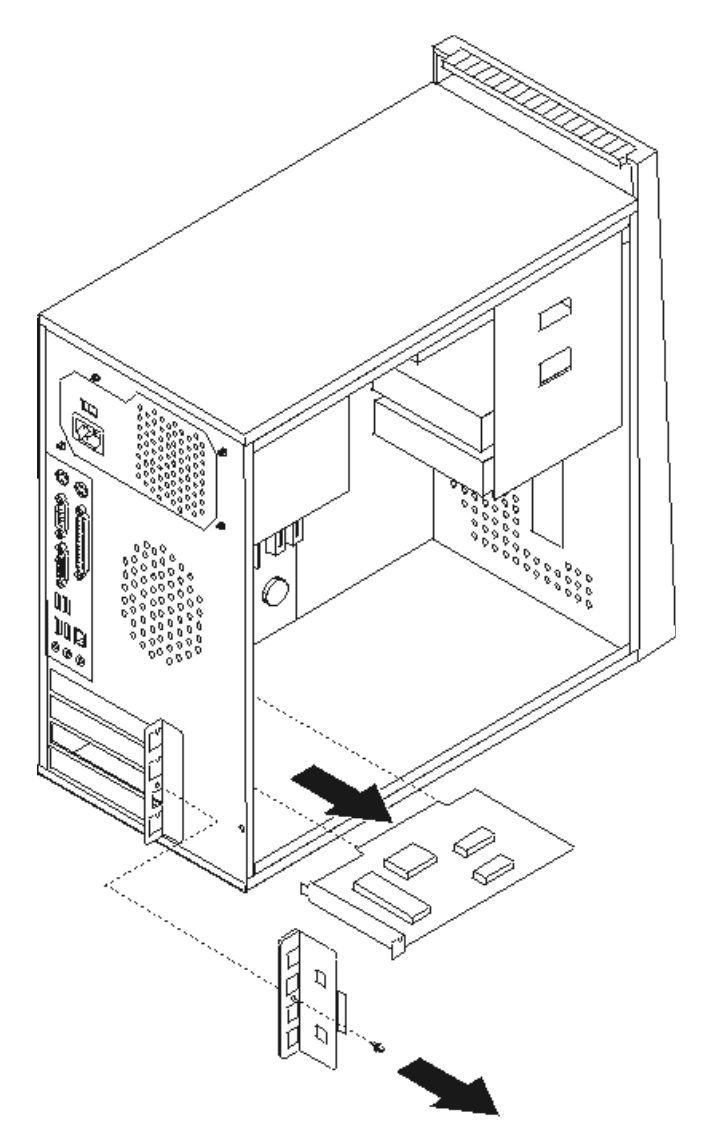

۳. قم بتوصيل الموفق الجديد بنفس الموصل.

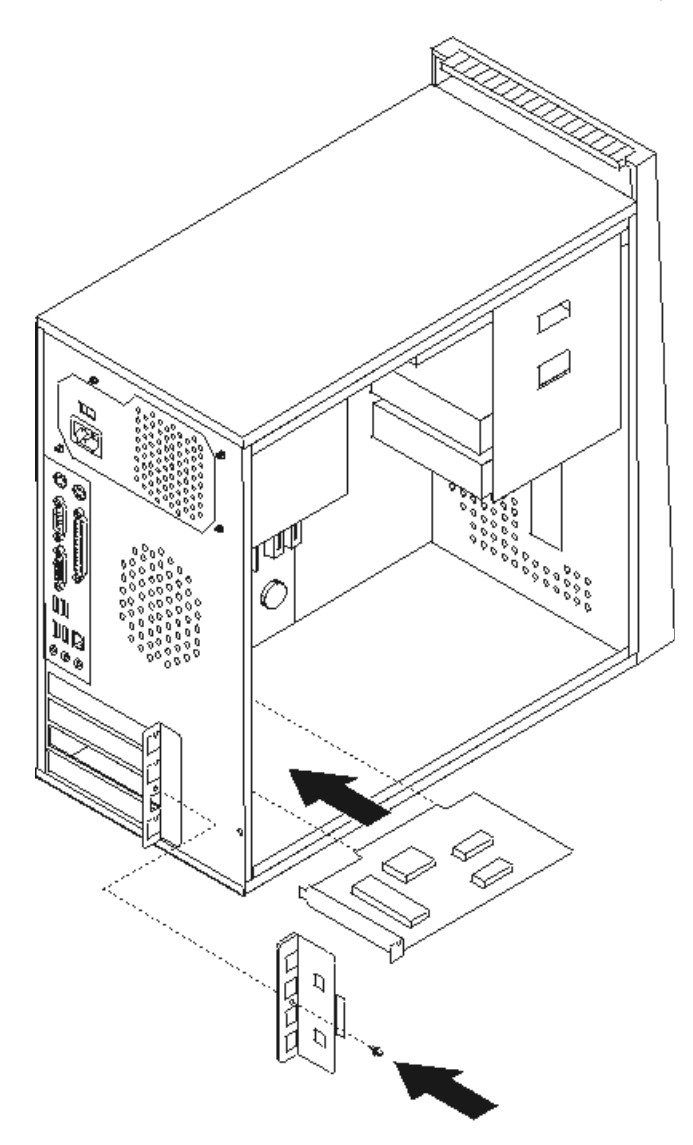

- ٤. تأكد من أن الموفق متصل بالموصل السليم.
  ٥. على الجزء الخلفي من الحاسب الآلي، قم بمحاذاة ثقوب المسامير ثم تركيب المسمار لحماية الموفق.
  ٦. اذهب الى اتمام التركيب.

تغيير مشغل القرص الثابت

انتباه

لا تقم بنزع غطاء الحاسب الآلي أو تحاول تنفيذ أي عملية من عمليات الإصلاح الا بعد قراءة "المعلومات الأمنية الهامة" الموجودة في *المرجع السريع* الذي يتم ارساله مع الحاسب الآلي الخاص بك أو الذي يكون موجودا أيضا في كتيب صيانة الأجهزة (HMM) الخاص بالحاسب الآلي. للحصول على نسخ من *المرجع السريع* أو HMM، اذهب الى موقع الدعم المتاح على شبكة Web على http://www.lenovo.com/think/support.

\_هام \_

عند استلام مشغل قرص ثابت جديد، سيتم أيضا في نفس الوقت استلام مجموعة من Product Recovery CD. حيث ستتيح لك تلك المجموعة امكانية استعادة محتويات القرص الثابت التي كانت موجودة عليه وقت استلام الحاسب الآلي من المصنع. لمزيد من المعلومات عن استعادة البرنامج الذي تم تركيبه في المصنع، ارجع الى "استعادة برنامج" الموجود في *المرجع السريع*.

لتغيير مشغل القرص الثابت:

قم بازالة غطاء الحاسب الآلي. أنظر "نزع غطاء الحاسب الآلي".

ملاحظة: يساعدك تنفيذ هذه الخطوة في تثبيت الحاسب الآلي في مكانه على الجانبين.

- ٢. قم باز الة مشغل القريص. أنظر "تغيير مشغل القريص".
- ۳. قم بنزع كابلات الاشارة والطاقة من مشغل القرص الثابت.
- ٤. قم باز آلة المسمارين الموجودين على جانب الخانة ثم انزع المسمار الموجود أسفل مع ميل خانة مشغل القريص لتجنب التعرض للوحة المعدنية المسئولة عن سحب الحرارة وذلك أثناء از الة مشغل القرص الثابت.

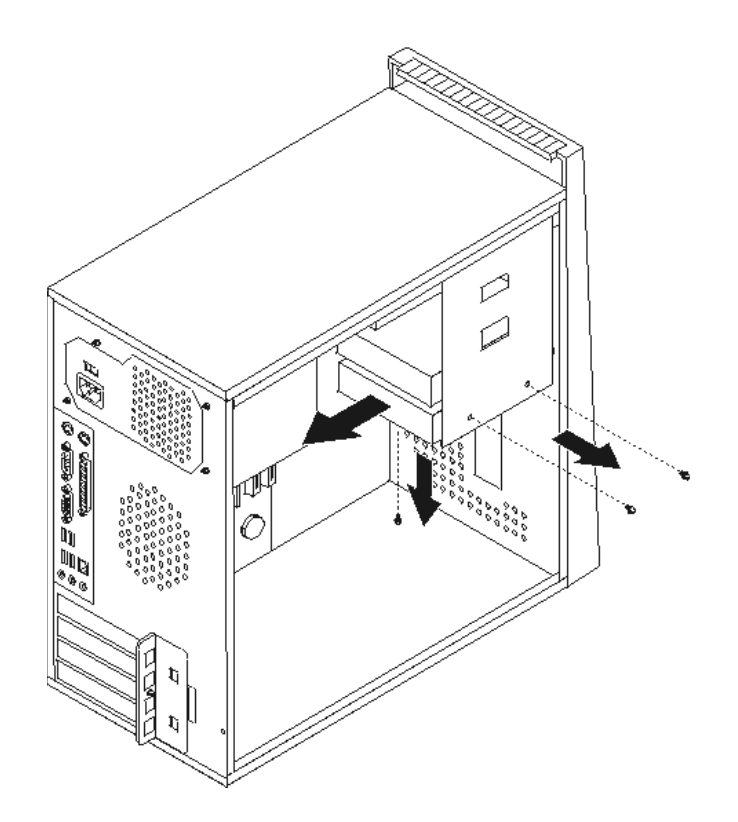

- ضع مشغل القرص الثابت الجديد في خانة قرص التشغيل بحيث تصبح ثقوب المسمار محاذية لتلك الموجودة في خانة قرص التشغيل.
  - قم بتركيب المسمارين لحماية مشغل القرص الثابت.
  - ٧. قم بتوصيل كابلات الاشارة والطاقة لمشغل القرص الثابت. أنظر "تعريف الأجزاء على لوحة النظام".
    - ۸. أعد تركيب مشغل القريص.
    - ٩. قم بتوصيل كابلات الأشارة والطاقة لمشغل القريص. أنظر "تعريف الأجزاء على لوحة النظام".
      - اذهب الى اتمام التركيب.

# تغيير المشغل الضوئى

#### انتباه

لا تقم بنزع غطاء الحاسب الآلي أو تحاول تنفيذ أي عملية من عمليات الاصلاح الا بعد قراءة "المعلومات الأمنية الهامة" الموجودة في *المرجع السريع* الذي يتم ارساله مع الحاسب الآلي الخاص بك أو الذي يكون موجودا أيضا في كت*نيب صيانة ا الأجهزة* (HMM) الخاص بالحاسب الآلي. للحصول على نسخ من *المرجع السريع* أو HMM، اذهب الى موقع الدعم المتاح على شبكة Web على http://www.lenovo.com/think/support.

لتغيير المشغل الضوئي

قم بازالة غطاء الحاسب الآلى. أنظر "نزع غطاء الحاسب الآلى".

ملاحظة: يساعدك تنفيذ هذه الخطوة في تثبيت الحاسب الألى في مكانه على الجانبين.

- ٢. قم بازالة الواجهة الأمامية. أنظر "ازالة وتغيير الواجهة الأمامية".
- ۳. قم بنزع كابلات الاشارة والطاقة من الجزء الخلفي من المشغل الضوئي.

٤. قم بازلة المسمارين الموجودين على جانب خانة المشغل الضوئي ونزع المشغل الضوئي من الجزء الأمامي من الحاسب الآلي.

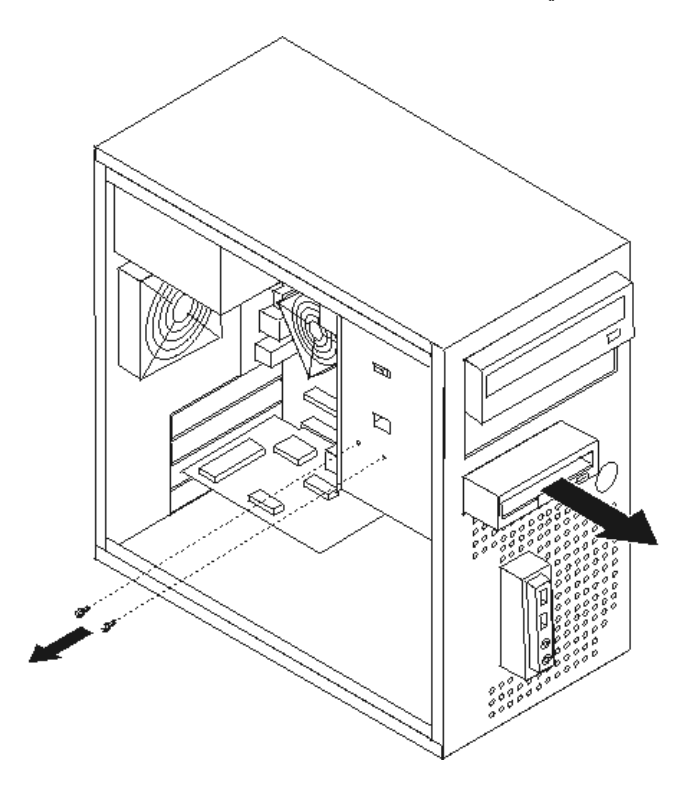

- أدخل المشغل الضوئي الجديد في الخانة من خلال الجزء الأمامي ثم تركيب مسمارين لتثبيته.
  - قم بتوصيل كابلات الأشارة والطاقة لقرص التشغيل.
  - ٧. قم بتركيب الواجهة الأمامية. أنظر "ازالة وتغيير الغطاء الأمامي".
    - ۸. اذهب الى اتمام التركيب.

# تغيير مشغل القريص

#### انتباه

لا تقم بنزع غطاء الحاسب الآلي أو تحاول تنفيذ أي عملية من عمليات الإصلاح الا بعد قراءة "المعلومات الأمنية الهامة" الموجودة في *المرجع السريع* الذي يتم ارساله مع الحاسب الآلي الخاص بك أو الذي يكون موجودا أيضا في كت*نيب صيانة ا الأجهزة* (HMM) الخاص بالحاسب الآلي. للحصول على نسخ من *المرجع السريع* أو HMM، اذهب الى موقع الدعم المتاح على شبكة Web على http://www.lenovo.com/think/support.

لتغيير مشغل القريص:

- قم بازالة غطاء الحاسب الآلي. أنظر "نزع غطاء الحاسب الآلي".
- ٢. قم بازالة الواجهة الأمامية. أنَّظر "ازالة وتغيير الغطاء الأمامي".
- ٣. قم بنزع كابلات الاشارة والطاقة من الجزء الخلفي من مشغل القريص.
- ٤. قُمْ باز آلَة المسمارين الموجودين على جانب خانة المشغل وميل مشغل القريص لخارج الحاسب الألي.

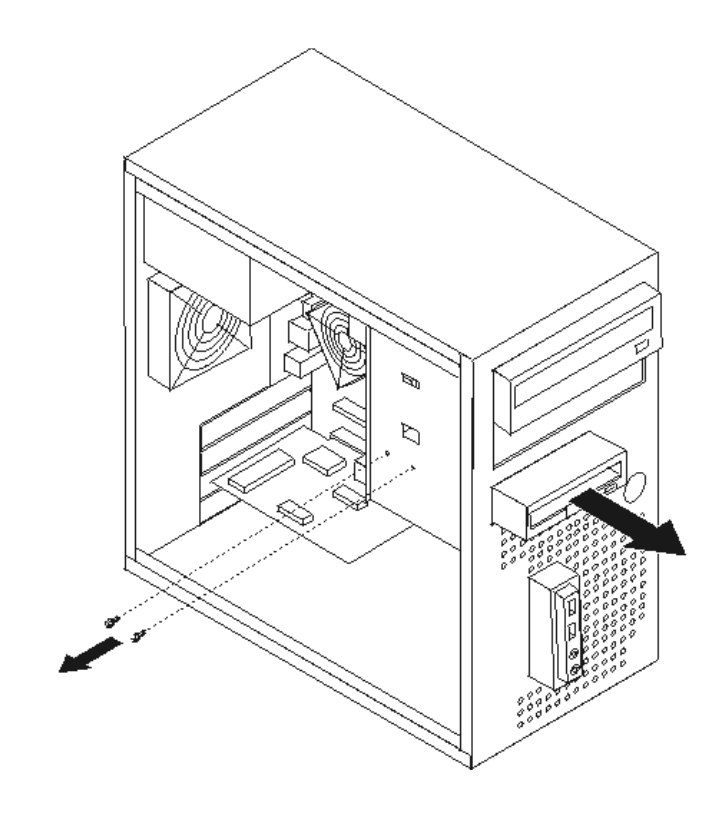

- أدخل مشغل القريص الجديد في خانة المشغل بحيث تصبح ثقوب المسامير محاذية لتلك الموجودة في خانة المشغل.
  - ۲. قم بتركيب المسمارين لحماية مشغل القريص.
    - ۷. اذهب الى اتمام التركيب.

# تغيير مجموعة مروحة النظام

#### انتباه

لا تقم بنزع غطاء الحاسب الآلي أو تحاول تنفيذ أي عملية من عمليات الإصلاح الا بعد قراءة "المعلومات الأمنية الهامة" الموجودة في *المرجع السريع* الذي يتم ارساله مع الحاسب الآلي الخاص بك أو الذي يكون موجودا أيضا في ك*تيب صيانة ا الأجهزة* (HMM) الخاص بالحاسب الآلي. للحصول على نسخ من *المرجع السريع* أو HMM، اذهب الى موقع الدعم المتاح على شبكة Web على http://www.lenovo.com/think/support.

لتغيير مجموعة مروحة النظام:

- قم بازالة غطاء الحاسب الألي. أنظر "نزع غطاء الحاسب الألي".
- ٢. حدد مكان مجموعة مروحة النظام. أنظر "تحديد مكان المكونات".
- ٣. قم بنزع الكابلات الخاصة بمجموعة مروحة النظام من لوحة النظام. أنظر "تعريف الأجزاء على لوحة النظام".
  - ٤. قم بنزع الأربع مسامير التي تحمي مجموعة مروحة النظام والموجودة في الجزء الخلفي من الهيكل.

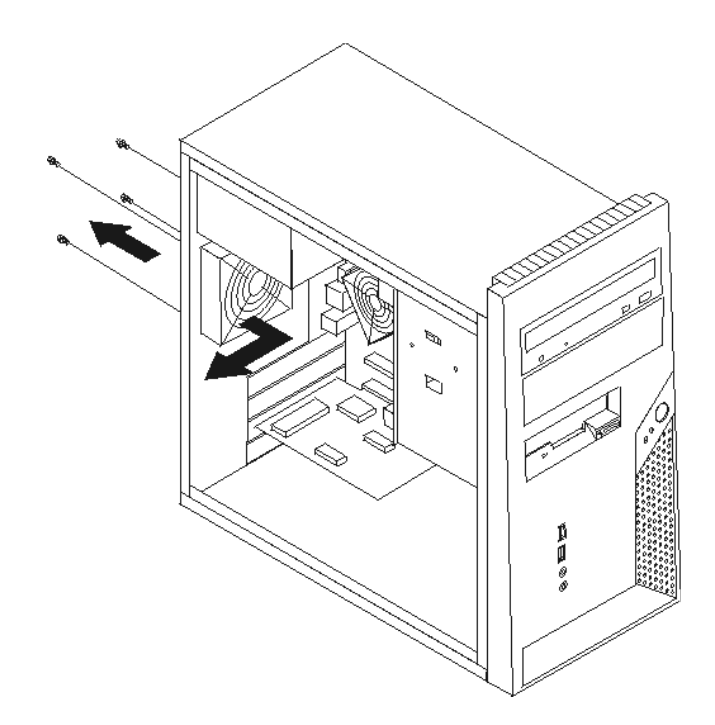

- أخرج مجموعة مروحة النظام من الهيكل.
- ٢. قم بتركيب المجموعة الجديدة في الهيكل بحيث تصبح ثقوب المسامير الموجودة في مجموعة مروحة النظام محاذية لتلك الموجودة في الهيكل.
  - ٧. قم بتركيب الأربع مسامير لحماية مجموعة مروحة النظام.

ملاحظة: استخدم تلك المسامير التي تتيحها شركة Lenovo.

۸. اذهب الى اتمام التركيب.

# تغيير لوحة USB / السماعات الأمامية

انتباه

لا تقم بنزع غطاء الحاسب الآلي أو تحاول تنفيذ أي عملية من عمليات الاصلاح الا بعد قراءة "المعلومات الأمنية الهامة " الموجودة في *المرجع السريع* الذي يتم ارساله مع الحاسب الآلي الخاص بك أو الذي يكون موجودا أيضا في *كتيب صيانة الأجهزة* (HMM) الخاص بالحاسب الآلي. للحصول على نسخ من *المرجع السريع* أو *HMM*، اذهب الى موقع الدعم المتاح على شبكة Web على http://www.lenovo.com/think/support.

لتغيير لوحة USB/ السماعات الأمامية:

- قم بازالة غطاء الحاسب الآلي. أنظر "نزع غطاء الحاسب الآلي".
  - ٢. قم باز الة الواجهة الأمامية. أنَّظر "از الة وتَغيير الغطاء الأمامي"
- . قُمْ بنزُع موصل اللوحة الأمامية والموصل السمعي الأمامي وكَابلات موصل USB للوحة الأمامية من لوحة النظام. النظام أنظر "تعريف الأجزاء على لوحة النظام".
- ٤. قم باز الة المسامير التي تحمي كارت لوحة USB/ السماعات الأمامية ثم أخرج كارت لوحة USB/ السماعات الأمامية من الخانة السفاية.

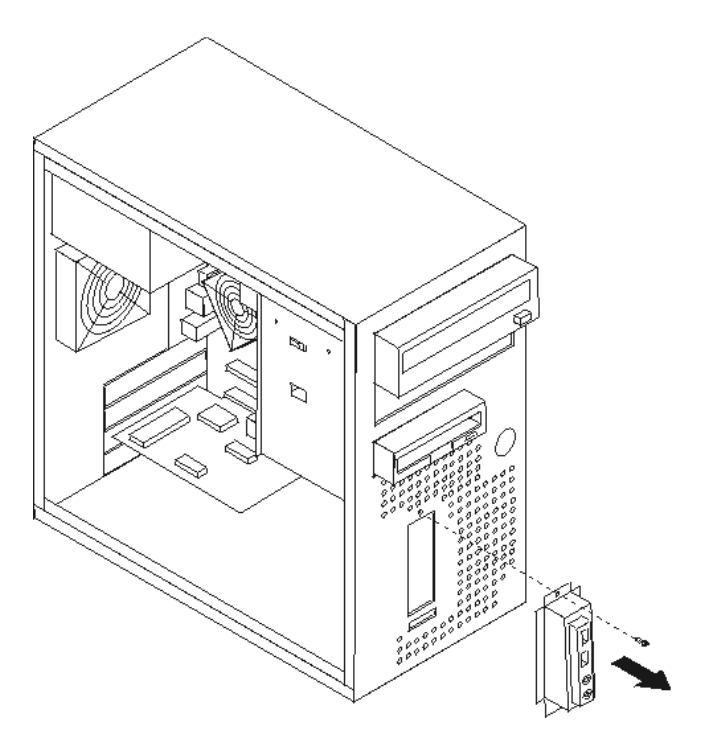

- م. أدخل نهاية لوحة USB / السماعات الأمامية الجديدة في الخانة السفلية.
  - ٦. قم بمحاذاة لوحة USB / السماعات الأمامية مع ثقوب المسامير.
    - ٧. قم بتركيب المسمار لحماية لوحة USB / السماعات الأمامية.
      - ۸. اذهب الى اتمام التركيب.

# تغيير لوحة المفاتيح

#### انتباه

لا تقم بنزع غطاء الحاسب الآلي أو تحاول تنفيذ أي عملية من عمليات الاصلاح الا بعد قراءة "المعلومات الأمنية الهامة" الموجودة في *المرجع السريع* الذي يتم ارساله مع الحاسب الآلي الخاص بك أو الذي يكون موجودا أيضا في ك*تيب صيانة الأجهزة الأجهزة* (HMM) الخاص بالحاسب الآلي. للحصول على نسخ من *المرجع السريع* أو HMM، اذهب الى موقع الدعم المتاح على شبكة طى شبكة طول

لتغيير لوحة المفاتيح:

- ١. قم بازالة أي شيء موجود في أقراص التشغيل (مثل القريصات أو CDs أو الشرائط) ثم قم باغلاق نظام التشغيل وكل الأجهزة المتصلة به والحاسب الآلي.
  - ٢. قم بنزع كُلُّ أسلاك الكهرباء من المنافذ الكهربائية.
  - . حُدد مكّان موصلات لوحة المفاتيح. ارجع الى "تحديد مكان الموصلات على خلفية الحاسب الألي" و "تحديد . مكان الموصلات على واجهة الحاسب الآلي".
  - **ملاحظة:** قد تكون لوحة المفاتيح الخاصة موصلة بموصل لوحة مفاتيح قياسي 1 موجود في الجزء الخلفي من الحاسب الآلي أو موصلة بموصل 2 USB الموجود على الجزء الأمامي أو الخلفي من الحاسب الآلي .

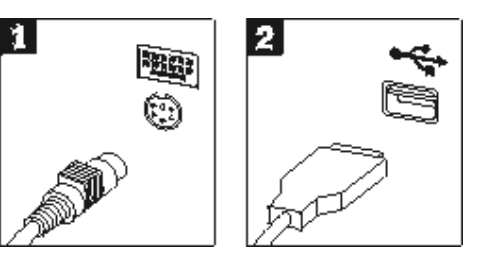

٤. قم بنزع كابل لوحة المفاتيح الذي به عطل من الحاسب الآلي وتوصيل كابل جديد لنفس الموصل.
 ٥. اذهب الى اتمام التركيب.

# تغيير الفأرة

#### انتباه

لا تقم بنزع غطاء الحاسب الآلي أو تحاول تنفيذ أي عملية من عمليات الإصلاح الا بعد قراءة "المعلومات الأمنية الهامة" الموجودة في *المرجع السريع* الذي يتم ارساله مع الحاسب الآلي الخاص بك أو الذي يكون موجودا أيضا في كت*يب صيانة ا الأجهزة* (HMM) الخاص بالحاسب الآلي. للحصول على نسخ من *المرجع السريع* أو *HMM*، اذهب الى موقع الدعم المتاح على شبكة Web على http://www.lenovo.com/think/support.

لتغيير الفأرة:

- قم باز الة أي شيء موجود في أقر اص التشغيل (مثل القريصات أو CDs أو الشرائط) ثم قم باغلاق نظام التشغيل وكل الأجهزة المتصلة به والحاسب الآلي.
  - ٢. قم بنزع كل أسلاك الكهرباء من المنافذ ألكهربائية.
  - . حدد مكان موصلات الفارة. ارجع الى "تحديد مكان الموصلات على واجهة الحاسب الآلي" و"تحديد مكان " الموصلات على خلفية الحاسب الآلي".

ملاحظة: قد تكون الفأرة متصلة بموصل فأرة قياسي 1 موجود على الجزء الخلفي من الحاسب الآلي أو بموصل USB 2 و USB 2

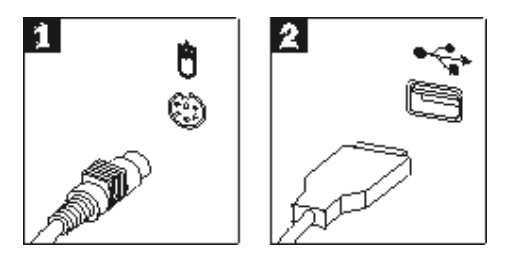

- ٤. قم بنزع كابل الفأرة الذي به عطل من الحاسب الآلى.
  - ٥. قم بتوصيل الكابل الجديد بالموصل.
    - ۲. اذهب الى اتمام التركيب.

# تغيير السماعات الداخلية

#### انتباه

لا تقم بنزع غطاء الحاسب الآلي أو تحاول تنفيذ أي عملية من عمليات الاصلاح الا بعد قراءة "المعلومات الأمنية الهامة" الموجودة في *المرجع السريع* الذي يتم ارساله مع الحاسب الآلي الخاص بك أو الذي يكون موجودا أيضا في *كتيب صيانة الأجهزة الأجهزة* (HMM) الخاص بالحاسب الآلي. للحصول على نسخ من *المرجع السريع* أو HMM، اذهب الى موقع الدعم المتاح على شبكة Web على http://www.lenovo.com/think/support.

لتغيير السماعات الداخلية:

- قم بازالة غطاء الحاسب الآلي. أنظر "نزع غطاء الحاسب الآلي".
  - ٢. حدد مكان السماعات الداخلية 1.

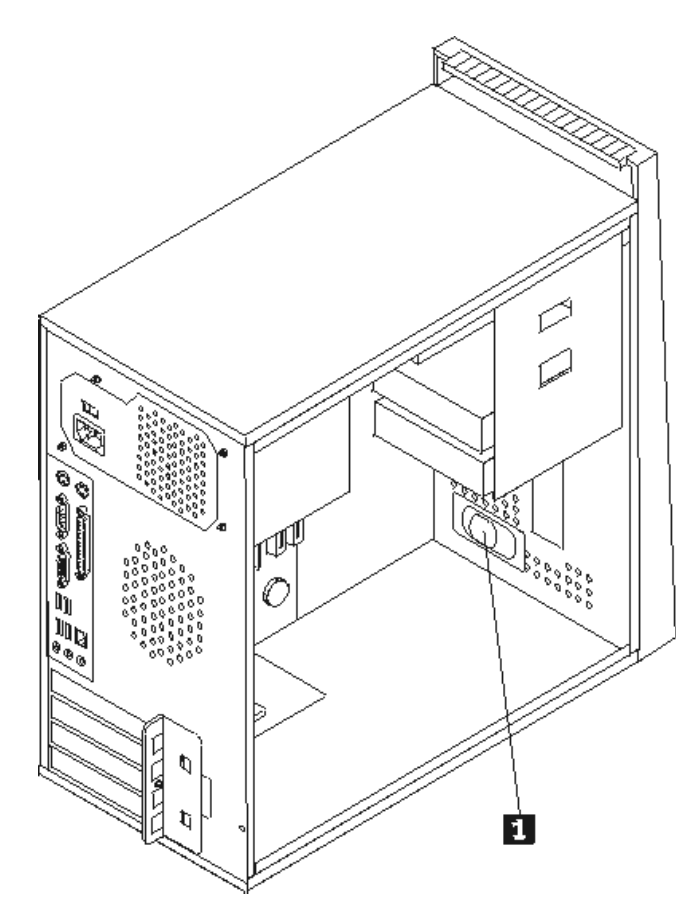

- ٣. حدد مكان موصل السماعات الداخلية، ارجع الى "تعريف الأجزاء على لوحة النظام".
  - ٤. قم بنزع كابل السماعات من لوحة النظام.
  - فم باز آلة السماعات من خلال دفعها لأعلى وسحبها للخارج.
    - ٦. قم بتركيب السماعات الجديدة.
      ٧. اذهب الى اتمام التركيب.

## اتمام التركيب

بعد الانتهاء من تغيير كل الأجزاء، يعد ضروريا اغلاق غطاء الحاسب الآلي واعادة توصيل الكابلات والتي تتضمن خطوط التليفونات وأسلاك الكهرباء. أيضا، وبناءا على الأجزاء التي تم تغييرها، قد يكون ضروريا التأكيد على صحة المعلومات التي تم تعديلها في برنامج Starting the Setup Utility. ارجع الى "Starting the Setup Utility" الموجود في "المرجع السريع" أو في "كتيب صي*انة الأجهزة"*.

لاتمام عملية تركيب الأجزاء:

- تأكد من أنه قد تم اعادة تجميع كل المكونات بطريقة صحيحة بالاضافة الى عدم ترك أي أدوات أو مسامير داخل الحاسب الخاص بك. لتحديد مكان العديد من المكونات، ارجع الى "تحديد مكان المكونات".
  - ٢. تأكد من وجود الكابلات في مسار هم الصحيح والذي كانوا موجودين فيه من قبل وذلك قبل اعادة وضع غطاء الحاسب الآلمي.
- الحاسب الآلي. ٣. ضع غطاء الحاسب الآلي على الهيكل مع ضرورة التأكد من تثبيته في مكانه. ثم ادفع غطاء الحاسب الآلي حتى تتأكد من اغلاقه ثم قم بتركيب المسامير.

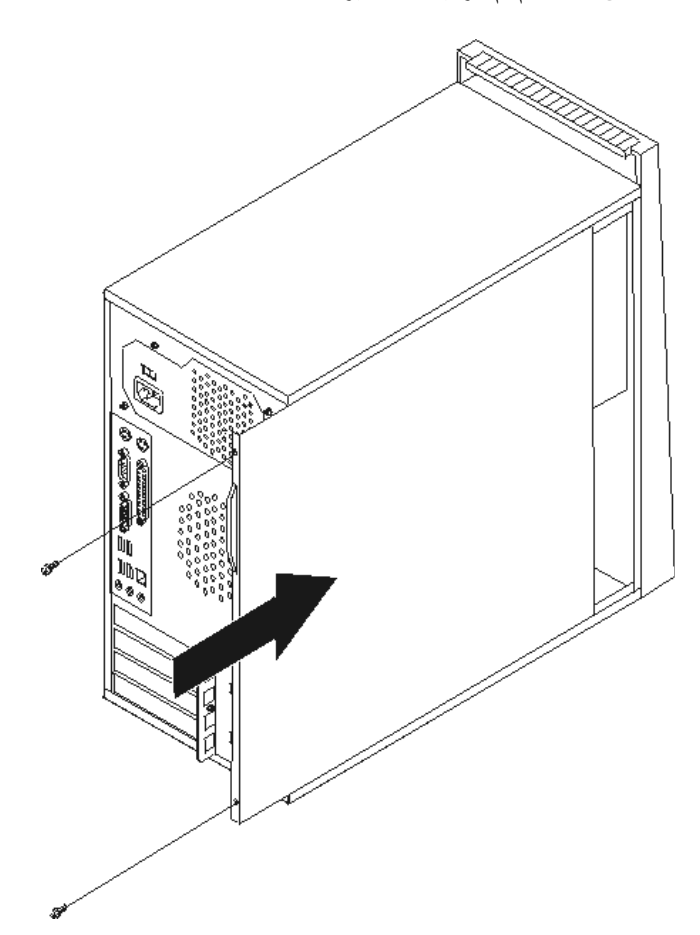

- ٤. في حالة وجود قفل للغطاء، قم بتركيبه.
- أحد توصيل الكابلات الخارجية وأسلاك الكهرباء بالحاسب الآلي. ارجع الى "تحديد مكان الموصلات على واجهة الحاسب الآلي" و "تحديد مكان الموصلات على خلفية الحاسب الآلي".
- ٢. اذا كانت تقوم بتغيير لوحة النظام أو المشغل الدقيق، يعد ضروريا أن تقوم عندئذ بتعديل Flash) BIOS). أنظر "تحديث (تجديد) BIOS من قريص أو قرص مدمج".

- ٢. لتعديل المواصفات، ارجع الى "Starting the Setup Utility" الموجود في المرجع السريع الذي يتم تضمينه مع الحاسب الآلي أو في كتيب صيانة الأجهزة.
  - **ملاحظة**: في أغلب المناطق في العالم، تطلب شركة Lenovo اعادة CRU التي بها عطل ستكون المعلومات المطلوبة مرفقة مع CRU أو سيتم ارسالها بعد عدة أيام من وصول CRU.

# تحديث (تجديد) BIOS من قريص أو قرص مدمج

هام

قم ببدء تشغيل برنامج Setup Utility لمشاهدة معلومات النظام. ارجع الى "Starting the Setup Utility" الموجود في المرجع السريع أو في *كتيب صيانة الأجهزة*. اذا لم يكن الرقم المسلسل أو نوع/موديل الآلة المعروضين في القائمة الرئيسية مضاهيا لما هو مطبوع على العلامة الموجودة على الحاسب الآلي، يعد ضروريا أن يتم عندئذ تعديل (Flash) BIOS بحيث يمكن تغيير الرقم المسلسل ونوع/موديل الآلة.

لتعديل (BIOS) من قريص أو قرص مدمج (CD)، قم بما يلي:

 ١. أدخل القريص أو القرص المدمج لتعديل (تحديث) برامج النظام في مشغل القريصات أو المشغل الضوئي. وستكون تلك التعديلات متاحة على موقع http://www.lenovo.com/think/support المتاح على شبكة الانترنت.

ملاحظة: لادخال CD-ROM في المشغل الضوئي، يعد ضروريا تشغيل الحاسب الآلي أولا.

- ٢. قم بتشغيل الحاسب الآلي. أما اذا كان قد تم تشغيله بالفعل، يجب أن تقوم عندئذ بايقاف تشغيله ثم تشغيله مرة أخرى. سيتم البدء في تنفيذ خطوات التعديل.
  - ۳. عند طلب تحديد لغة، اضغط على الرقم الموجود بلوحة المفاتيح المناظر للغة ثم اضغط Enter.
    - عند طلب تغيير الرقم المسلسل، اضغط Y.
    - أدخل الرقم المسلسل المكون من سبعة حروف للحاسب الخاص بك ثم اضغط Enter.
      - ٦. عند طلب تغيير نوع/موديل الجهاز، اضغط Y.
    - ۲. أدخل النوع/الموديل المكون من سبعة حروف للحاسب الخاص بك ثم اضغط Enter.
      - ٨. اتبع التعليمات الموجودة على الشاشة لاتمام عملية التعديل.

## الملحق. ملاحظات

قد لا تتيح شركة Lenovo المنتجات أو الخدمات أو الخصائص المميزة الموضحة في هذه الوثيقة في بلاد أخرى. استشر ممثل خدمة Lenovo المحلي للحصول على معلومات عن المنتجات والخدمات المتاحة حاليا في المنطقة التي تتبع لها. كما أن أي اشارة الى منتجات أو برامج أو خدمات Lenovo لا يعني أنه لابد من استخدام منتجات أو برامج أو خدمات Lenovo فقط. يمكن استخدام أي منتج أو برنامج أو خدمة معادلة وظيفيا بشرط أن لا تتعارض مع أي حق من حقوق الملكية الفكرية الخاصة بشركة معاركة. من ناحية أخرى، يكون المستخدم مسئولا عن تقييم والتحقق من عمليات تشغيل أي منتج أو برنامج أو خدمة بشركة معادية أخرى.

قد يكون لشركة Lenovo براءات اختراع لتطبيقات مسجلة أو لم يتم تسجيلها بعد تغطي الموضوع الخاص بهذه الوثيقة. لا يمنحك اقتناء هذه الوثيقة أي ترخيص لتلك التطبيقات. يمكنك ارسال أي استفسار عن التراخيص كتابة الى:

Lenovo (United States), Inc. 500 Park Offices Drive, Hwy. 54 Research Triangle Park, NC 27709 U.S.A. Attention: Lenovo Director of Licensing

#### LENOVO GROUP LTD. PROVIDES THIS PUBLICATION "AS IS" WITHOUT WARRANTY OF ANY KIND, EITHER EXPRESS OR IMPLIED, INCLUDING, BUT NOT LIMITED TO, THE IMPLIED WARRANTIES OF NON-INFRINGEMENT, MERCHANTABILITY OR FITNESS FOR A PARTICULAR PURPOSE.

لا تسمح بعض الولايات بالنتازل الصريح أو الضمني عن حقوق الضمان في بعض المعاملات، لذلك، قد لا ينطبق هذا البيان عليك.

قد تتضمن هذه المعلومات أخطاء فنية أو مطبعية. يتم اجراء تغييرات دوريا على المعلومات الموجودة هذا، وستظهر هذه التغييرات في الطبعات الجديدة من هذا الكتاب. يمكن أن تقوم شركة Lenovo باجراء تحسينات و/أو تعديلات على المنتجات و/أو البرامج الموضحة في هذا الكتاب في أي وقت بدون سابق انذار.

لن يتم استخدام المنتجات الموضحة في هذه الوثيقة مع تطبيقات الدعم الأخرى حيث قد سيؤدي سوء استخدامها الى التعرض لاصابات جسيمة أو الى الوفاة، لا قدر الله. لا تؤثر المعلومات الموجودة في هذه الوثيقة على المواصفات الخاصة بمنتجات Lenovo أو الضمان كما لا تقوم بتغيير ها. لن يقوم أي منتج من المنتجات المتضمنة في هذه الوثيقة بالعمل باعتبار ها رخص صريحة أو ضمنية. تم الحصول على المعلومات المتضمنة في هذه الوثيقة من بيئة معينة وتم عرضها باعتبار ها رسم توضيحي. قد تختلف النتيجة التي تم الحصول عليها باختلاف أنظمة التشغيل.

قد تستخدم شركة Lenovo أو تقوم بتوزيع أي معلومات يتم اضافتها بأي طريقة تراها مناسبة بدون الالتزام بأي تعهد لك.

تعتبر أي الشارة في هذا الكتاب الى أي موقع من المواقع غير الخاصة بشركة Lenovo للعلم فقط، ولا يمكن أن تشير بأي حال من الأحوال الى الاقرار بجودة مواقع شبكة Web. لا تعتبر المواد الموجودة في مواقع شبكة Web جزء من منتجات Lenovo ويتم استخدام مواقع شبكة Web بناءا على مسئوليتك الخاصة.

يتم تحديد أي بيانات تتعلق بمستوى الأداء توجد هنا من خلال بيئة تم التحكم فيها. وبالتالي، قد تختلف النتيجة التي تم الحصول عليها في نظام تشغيل أخر. قد يكون قد تم عمل بعض القياسات على أنظمة لها مستوى متطور ولا يوجد ما يضمن بأن هذه القياسات ستكون هي نفسها على كل الأنظمة المتاحة. بالاضافة الى ذلك، يمكن توقع بعض هذه القياسات من خلال تقدير ها تقديرا استقرائيا. قد توجد بعض الاختلافات في النتائج الحالية. يجب أن يقوم مستخدمي هذه الوثيقة بالتحقق من البيانات التي يمكن تطبيقها على البيئة الخاصة بهم.

## ملاحظات عن مخرج التليفزيون

تنطبق الملاحظات التالية على خاصية مخرج التليفزيون (Television-Output Feature) التي تم تركيبها بجهة التصنيع.

يقوم هذا الجهاز بدمج Copyright Protection Technology الخاصة ببعض براءات اختراع الولايات المتحدة مع بعض حقوق الملكية الفكرية الأخرى التي تمتلكها شركة Macrovision ومالكي الحقوق الأخرين. لاستخدام Copyright Protection Technology يجب أن تمنحك شركة Macrovision التصريح الذي يمكنك من ذلك، ويكون هذا التصريح قاصرا على الاستخدام المنزلي واستخدامات المشاهدة الأخرى وذلك ما لم تصرح شركة Macrovision بغير ذلك. غير مسموح بتنفيذ عمليات فك التجميع.

## علامات تجارية

تعد المصطلحات التالية عبارة عن علامات تجارية لشركة Lenovo في الولايات المتحدة أو البلاد الأخرى أو كلاهما:

#### Lenovo ThinkCentre

تعد IBM عبارة عن علامة تجارية لشركة International Business Machines في الولايات المتحدة والبلاد الأخرى أو كلاهما.

قد تكون أسماء الشركات أو المنتجات أو الخدمات الأخرى عبارة عن علامات تجارية أو علامات خدمة لأخرين.

# ThinkCentre.

Part Number: 41D4475

Printed in USA

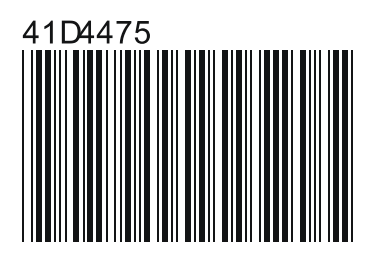